# AutoCAD Electrical Advanced : Looking Under the HOOD

#### Scott Dibben

Solution Consultant – D3 Technologies Email: scott.dibben@d3tech.net

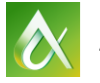

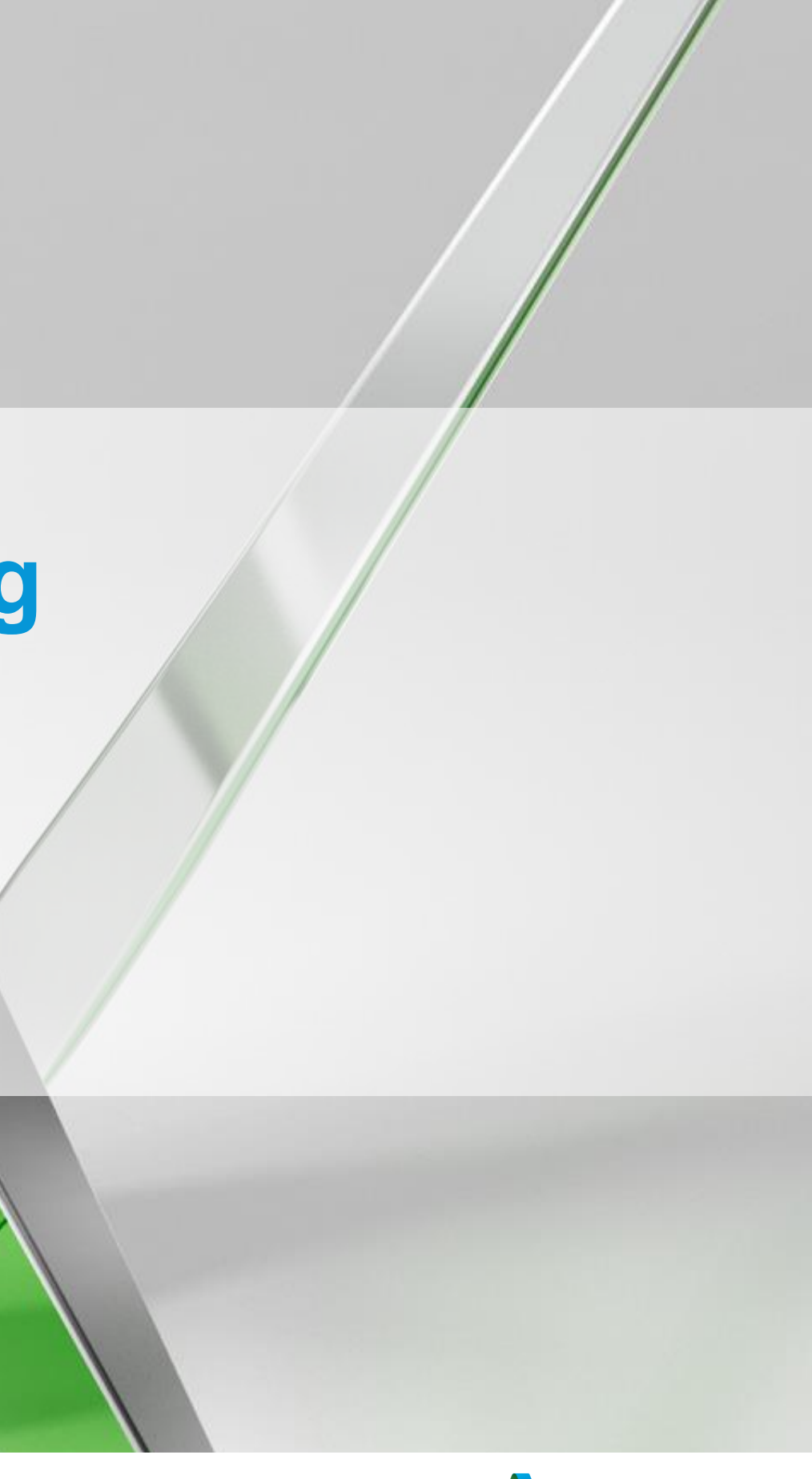

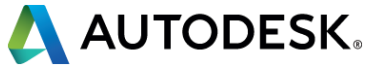

# **AutoCAD Electrical**

Top reasons to use AutoCAD Electrical:

- More consist, professional looking designs
- Eliminate errors
- Minimize missing Bill of Material items
- Reduce design time

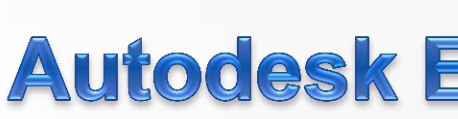

| 1.  | Inserting Two Interlock References into an                                       |
|-----|----------------------------------------------------------------------------------|
|     | Existing Electrical Schematic                                                    |
| 2.  | Re-tagging a Copied Circuit Drawing                                              |
| 3.  | Automatic Contact Pin Assignment and Contact Count                               |
| 4.  | Contact and Cross-Reference Update across Multiple Dr                            |
| 5.  | Tasks that Include Multi-bus Wiring,<br>Connectors, and Rearranging Circuits     |
| б.  | Turning a Listing of I/O Assignments and Connected<br>Devices into a Drawing Set |
| 7.  | Panel Layout from a Schematic Drawing                                            |
| 8.  | Automatic Update of BOM Table                                                    |
| 9.  | Detect Changes Made                                                              |
| 10. | Copy an Existing Project Drawing Set and Automatically<br>Update Title Blocks    |
|     | Total Times                                                                      |
|     | Time Savings with AutoCAD Electrical                                             |

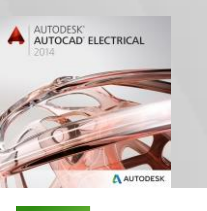

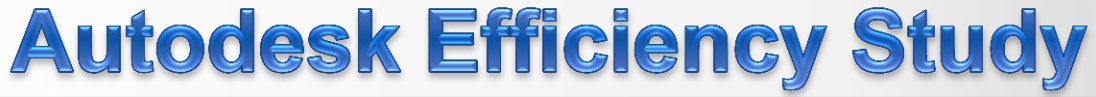

| AutoCAD<br>(minutes and seconds) | AutoCAD Electrical<br>(minutes and seconds) | Time Savings with<br>AutoCAD Electrical |
|----------------------------------|---------------------------------------------|-----------------------------------------|
| 1:33                             | 0:16                                        | 83%                                     |
| 1:10                             | 0:20                                        | 71%                                     |
| heck 1:46                        | 0:19                                        | 82%                                     |
| wings 6:44                       | 0:22                                        | 95%                                     |
| 8:07                             | 1:13                                        | 85%                                     |
| ~2:00                            | 0:30                                        | N/A                                     |
| 6:37                             | 2:35                                        | 61%                                     |
| 4:25                             | 0:47                                        | 82%                                     |
| N/A                              | 0:30                                        | N/A                                     |
| 6:30                             | 1:45                                        | 73%                                     |
|                                  |                                             |                                         |
| 3:15:38                          | 0:8:07                                      |                                         |
|                                  |                                             | 80%                                     |

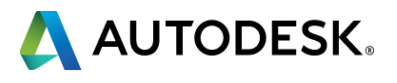

# **Key learning objectives**

At the end of this class, you will be able to:

- Create a Fixed-Unit PLC
- Create more advanced blocks
- Describe the purpose for each of the databases
- Network your AutoCAD Electrical installation

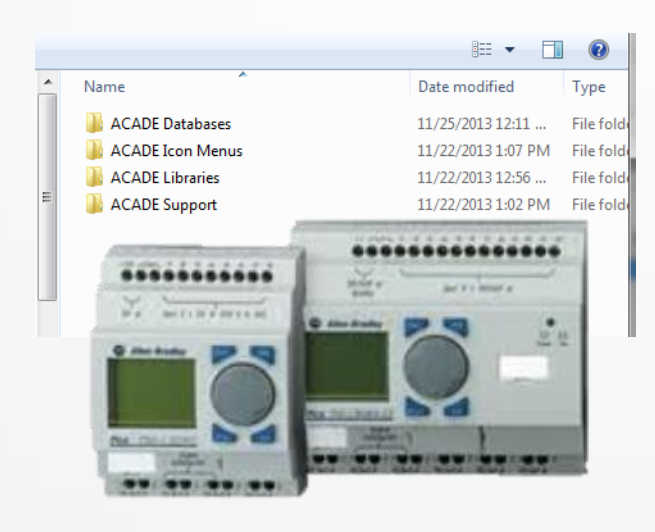

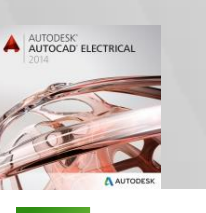

| _ |                                      |        |           |             |        |
|---|--------------------------------------|--------|-----------|-------------|--------|
|   | Terminal Type                        | Show   | Re-prompt | Break After | Factor |
| 1 | Module Info Input VO Point Wire Left | Always | No        |             |        |
| 2 | Input VO Point Wire Left             | Always | No        | 100         |        |
| 3 | Input VO Point Wire Left             | Always | No        |             |        |
| 4 | Input VO Point Wire Left             | Always | No        | 100         |        |
| 5 | Terminal Point Wire Right            | Always | No        |             |        |
| 6 | Terminal Point Wire Right            | Always | No        |             |        |
| 7 | Terminal Point Wire Right            | Always | No        | 111         |        |
| 8 | Terminal Point Wire Right            | Always | No        |             |        |

#### t c:\catalogs\default\_cat.mdb (Table: \_PINLIST\_ABB)

allied acade\5) network sharing\acade

|            |               |                              |               |              | Sort Find Replace Filter                        |
|------------|---------------|------------------------------|---------------|--------------|-------------------------------------------------|
| IANUFI     | ACTURER       | CATALOG                      | ASSEMBLYCODE  | COILPINS     | PINLIST                                         |
| ססר        |               | 00-28-18-##                  |               | 01.02        | 1 111 011-1 010 6T0-1 ELO 6T0-1 1080 1680       |
| NDD        |               | 00_28_81_##                  |               | 01.02        | 1 11 1 211.1 21 2 hT2.1 E12 6T2.2 21NC 22NC     |
| 100        |               | H9-30-01-##<br>019-90-10-##  |               | 01 02        | 1,1L1,211,1,3L2,412,1,3L3,013,2,2116,2216       |
| 100        |               | H12-30-10-##<br>019-90-01-## |               | 01 02        | 1 414 914 4 919 619 419 419 419 419 910 910 910 |
| 100        |               | HIZ-30-01-##                 |               | H1,H2        | 1,1L1,211,1,3L2,412,1,3L3,013,2,21N6,22N6       |
| 100        |               | HIU-30-10-##                 |               | H1,H2        | 1,1L1,211,1,3L2,412,1,3L3,013,1,13N0,14N0       |
| 188        |               | HID-30-01-##                 |               | H1,HZ        | 1,1L1,211,1,3L2,412,1,5L3,013,2,21N6,22N6       |
| 188        |               | H20-30-10-##                 |               | H1,HZ        | 1,1L1,211;1,3L2,412;1,5L3,013;1,13N0,14N0       |
| 188        |               | HZ0-30-01-##                 |               | H1,H2        | 1,1L1,Z11;1,3L2,4IZ;1,5L3,0I3;Z,Z1N6,ZZN6       |
| 188        |               | H30-30-10-##                 |               | H1,H2        | 1,1L1,211,1,3L2,412,1,5L3,013,1,13NU,14NU       |
| 188        |               | H30-30-01-##                 |               | H1,H2        | 1,1L1,2I1;1,3L2,4I2;1,5L3,6I3;2,21NC,22NC       |
| 188        |               | H40-30-10-##                 |               | H1,H2        | 1,1L1,211;1,3L2,412;1,5L3,013;1,13NU,14NU       |
| 188        |               | H40-30-01-##                 |               | H1,H2        | 1,1L1,211;1,3L2,412;1,5L3,613;2,21NG,22NG       |
| JBB        |               | A50-30-00-##                 |               | A1,A2        | 1,1L1,211;1,3L2,412;1,5L3,613                   |
| 1BB        |               | A63-30-00-##                 |               | A1,A2        | 1,1L1,2T1;1,3L2,4T2;1,5L3,6T3                   |
| <b>JBB</b> |               | A75-30-00-##                 |               | A1,A2        | 1,1L1,2T1;1,3L2,4T2;1,5L3,6T3                   |
| ABB        |               | A95-30-00-##                 |               | A1,A2        | 1,1L1,2T1;1,3L2,4T2;1,5L3,6T3                   |
| s\defau    | it_cat.mdb (T | able: _TERMPROPS_AB)         |               |              |                                                 |
|            |               |                              |               |              | Sort End Replace Elter                          |
|            |               |                              |               |              |                                                 |
| URER       | CATALOG       | ASSEMBLY                     | CODE LEVELS I | EVELDESCRIPT | ION TPINL TPINR WIRESPERCONNECTION              |
|            | 1492-H2F      | 3620                         | 2             | UPPER.LOWER  | 2,2                                             |
|            | 1492-H2F      | RA680                        | 2             | UPPER,LOWER  | 2,2                                             |
|            | 1492-H2F      | RA750                        | 2             | UPPER,LOWER  | 2,2                                             |
|            | 1492-H2F      | RA820                        | 2             | UPPER,LOWER  | 2,2                                             |
|            | 1492-H2F      | RA912                        | 2             | UPPER,LOWER  | 2,2                                             |
|            | 1492-H2F      | RA103                        | 2             | UPPER,LOWER  | 2,2                                             |
|            | 1492-H2F      | (A113                        | 2             | UPPER,LOWER  | 2,2                                             |
|            | 1492-826      | (1123                        | 2             | UPPER,LUWER  | 2,2                                             |
|            | 1492-826      | SH 133                       | 2             | UPPER,LUWER  | 2,2                                             |
|            | 1492-020      | 00169                        | 2             | UPPER,LUWER  | 2,2                                             |
|            | 1472 121      | 0183                         | 2             | UPPER LOWER  | 2,2                                             |
|            | 1492-1121     | 84283                        | 2             | UPPER, LOWER | 2.2                                             |
|            | 1492-H2F      | 84223                        | 2             | UPPER.LOWER  | 2.2                                             |
|            | 1492-H2F      | RA243                        | 2             | UPPER,LOWER  | 2,2                                             |
|            | 1492-H2F      | RA273                        | 2             | UPPER,LOWER  | 2,2                                             |
|            | 1492-H2F      | RA303                        | 2             | UPPER,LOWER  | 2,2                                             |
|            | 1492-H2F      | RA333                        | 2             | UPPER,LOWER  | 2,2                                             |
|            | 1492-H2F      | 14363                        | 2             | UPPER,LOWER  | 2,2                                             |
|            | 1492-H2F      | 18393                        | 2             | UPPER,LOWER  | 2,2                                             |
|            | 1492-H2F      | (8433                        | 2             | UPPER,LUWER  | 2,2                                             |
|            | 1492-H2H      | (8473                        | 2             | UPPER,LUWER  | 2,2                                             |
|            | 1492-H2H      | (H513<br>)0549               | 2             | UPPER,LUWER  | 2,2                                             |
|            | 1492-1121     | M303                         | 2             | UPPER LOWER  | 2,2                                             |
|            | .472 121      | MULU                         | 2             | on,cowin     | 2,2                                             |
|            |               |                              |               |              | •                                               |
| 771        |               |                              |               |              |                                                 |
|            |               | Edit                         | Add New       | Add Copy     | Delete                                          |
|            |               |                              |               |              |                                                 |
|            |               |                              | Save/Evit     | Quit Help    |                                                 |

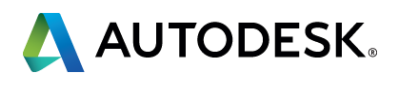

# **Intelligent Blocks**

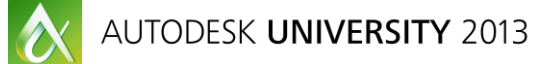

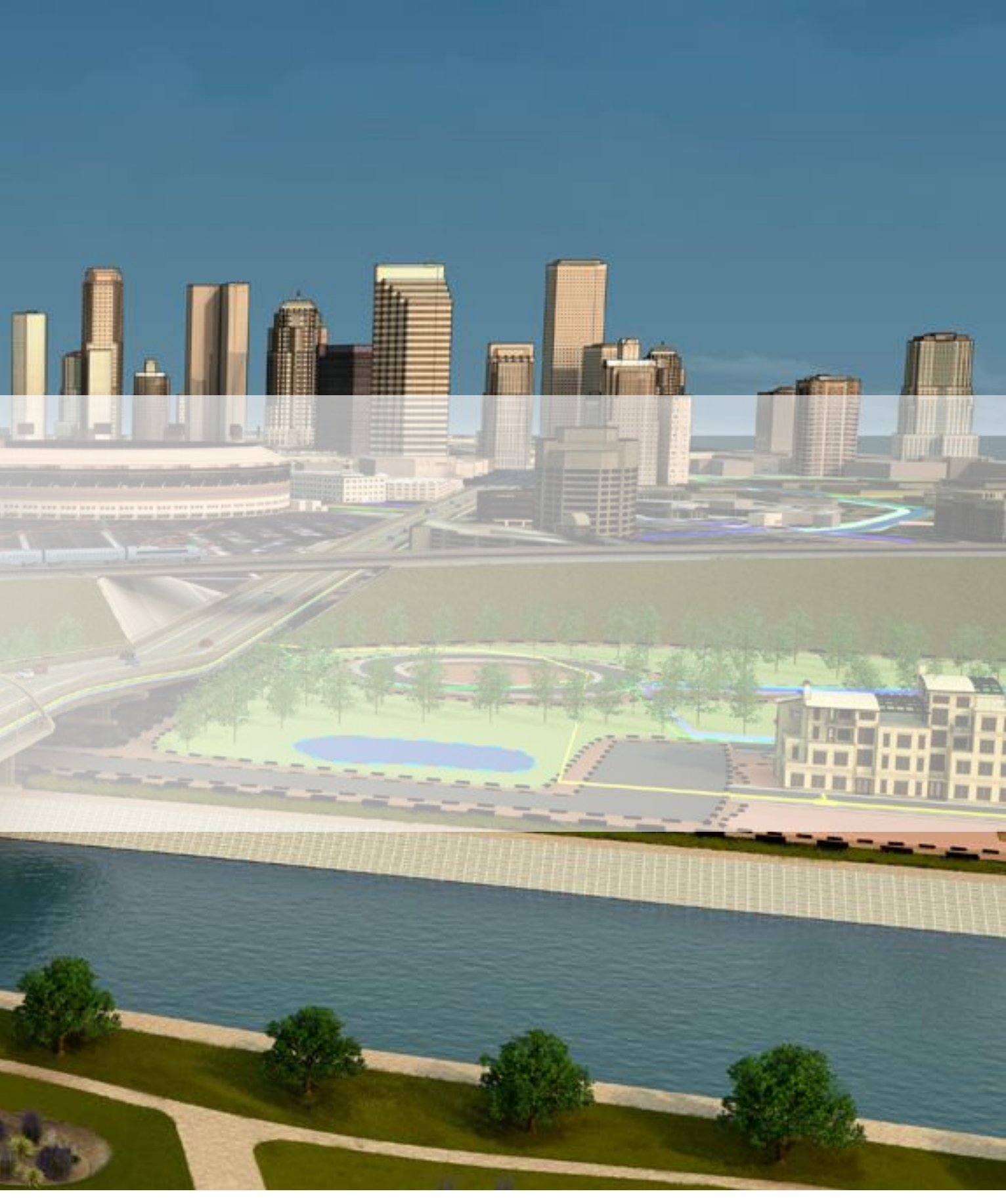

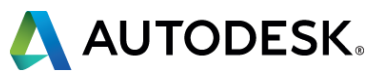

# **Intelligent Blocks**

What are Intelligent Blocks?

- Blocks (electrical symbols) with attributes to:
  - Store BOM data
  - Keep track of parent/children relationships
  - Connection points for wire trimming

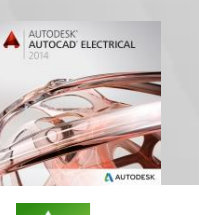

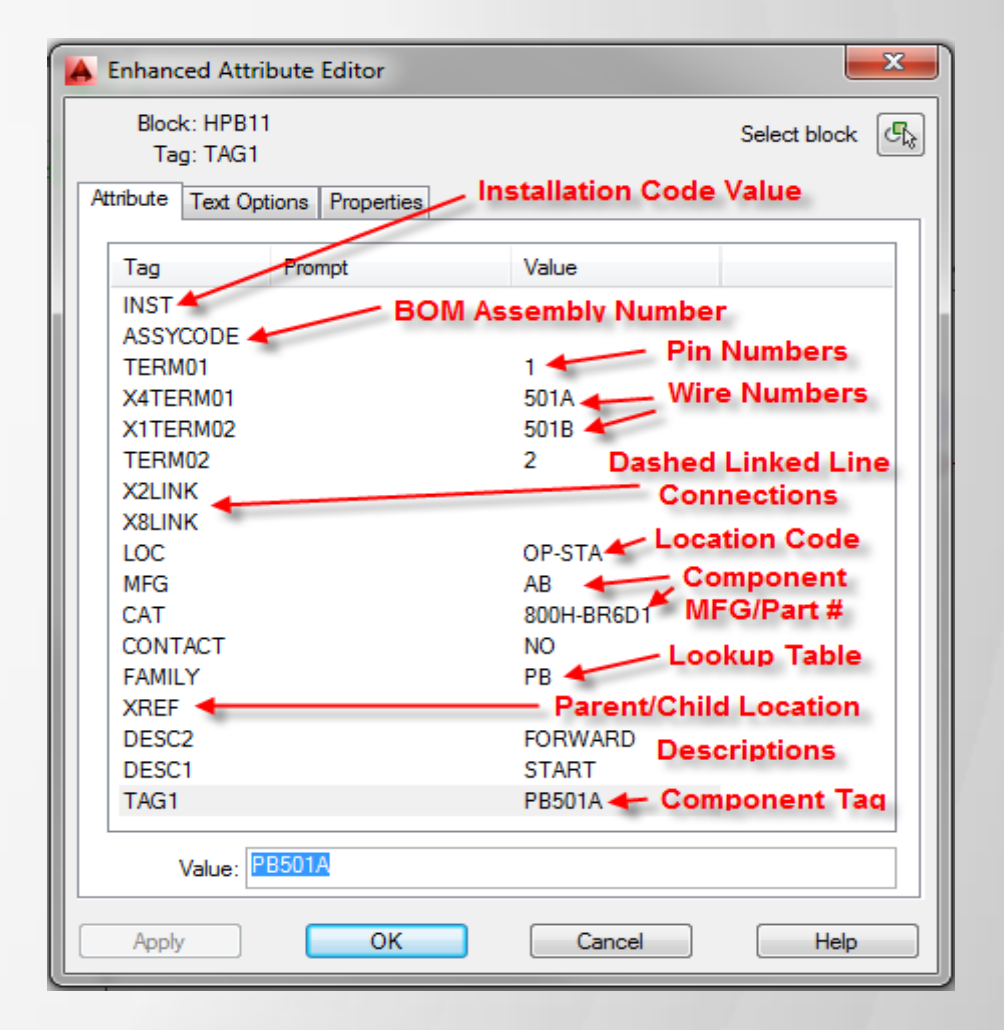

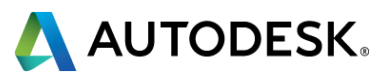

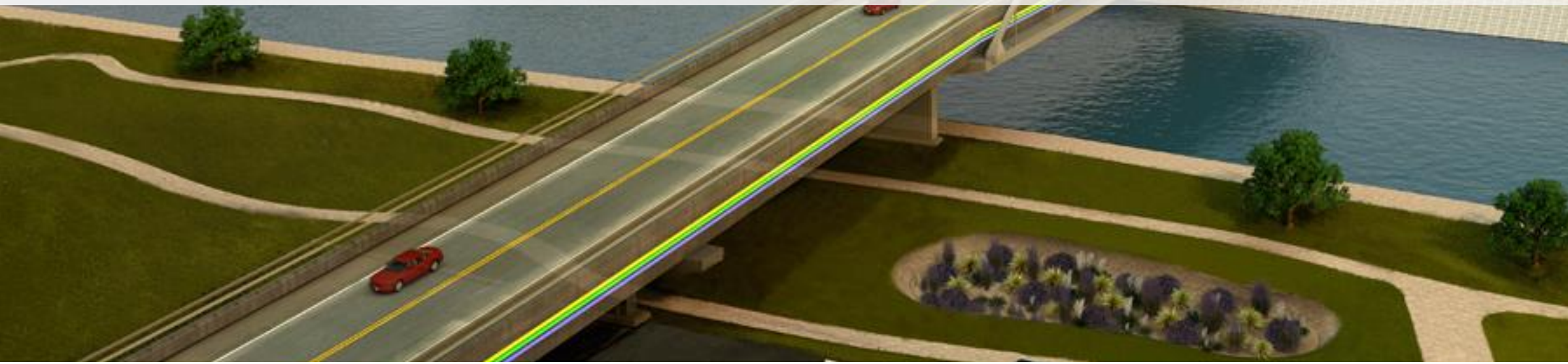

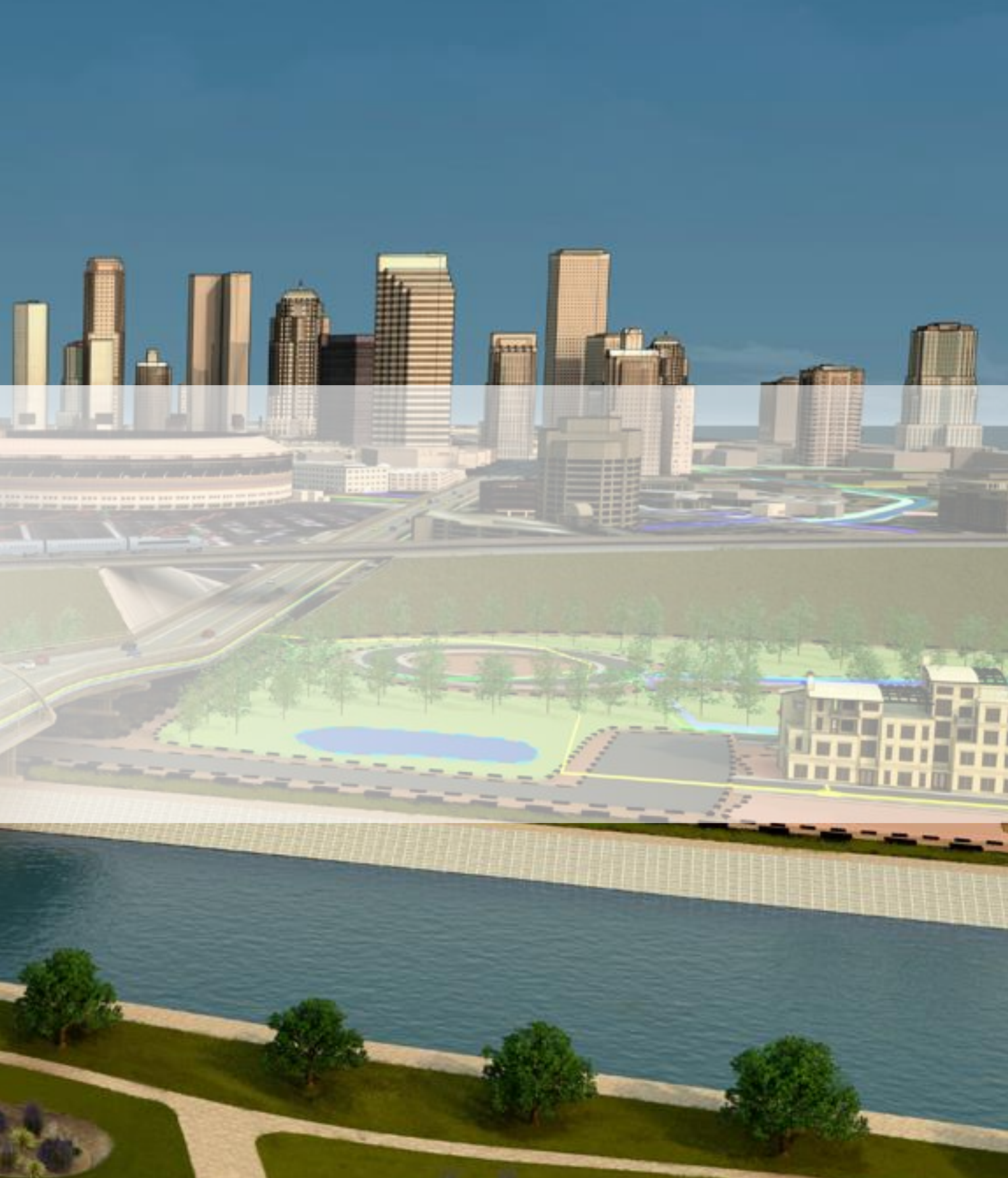

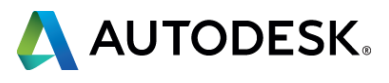

#### What is a PLC??

- Acronym for Programmable Logic Controller
- Similar to the function of a desktop computer
  - Inputs for sensors (similar to keyboard and mouse inputs)
  - Outputs for creating an action (similar to using a printer)

#### Types of PLC's??

- Standalone
- Brick

Rack based

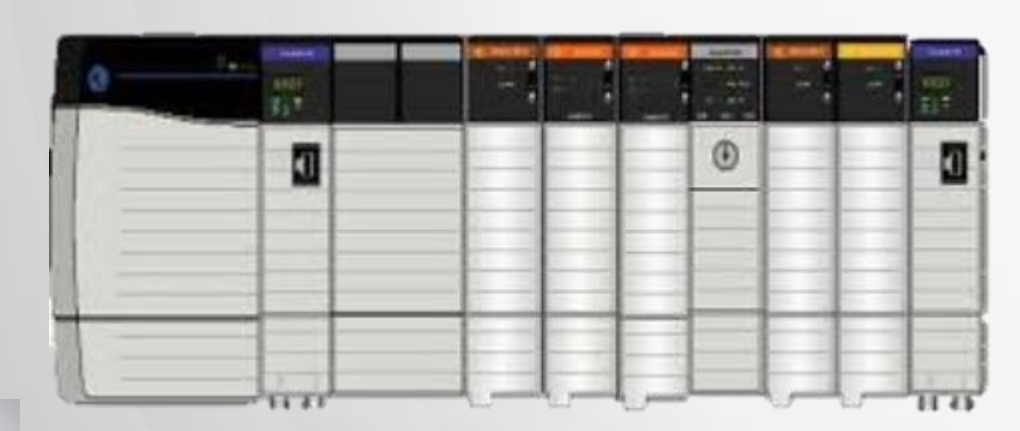

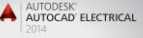

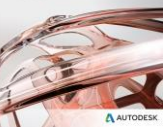

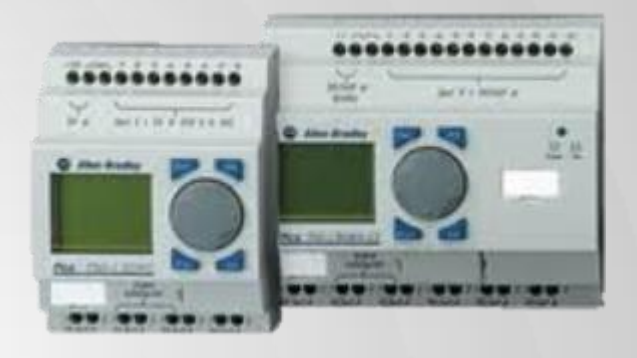

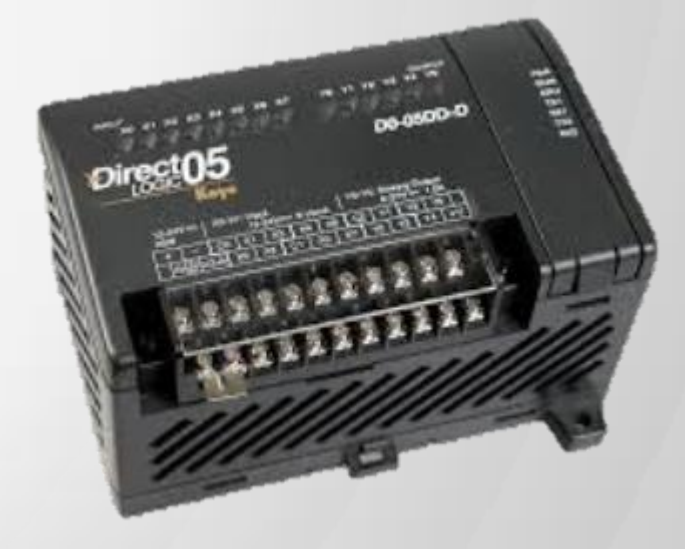

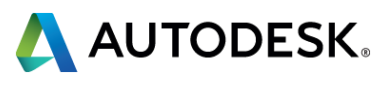

## AutoCAD Electricals PLC abilities

- Parametric
  - Very easy to create, modify, and use
  - Used for most rack mount PLC's
- Fixed Units (Full Units)
  - More complicated to create
  - Use mostly on standalone and brick designs
  - Also can be used on remote I/O designs

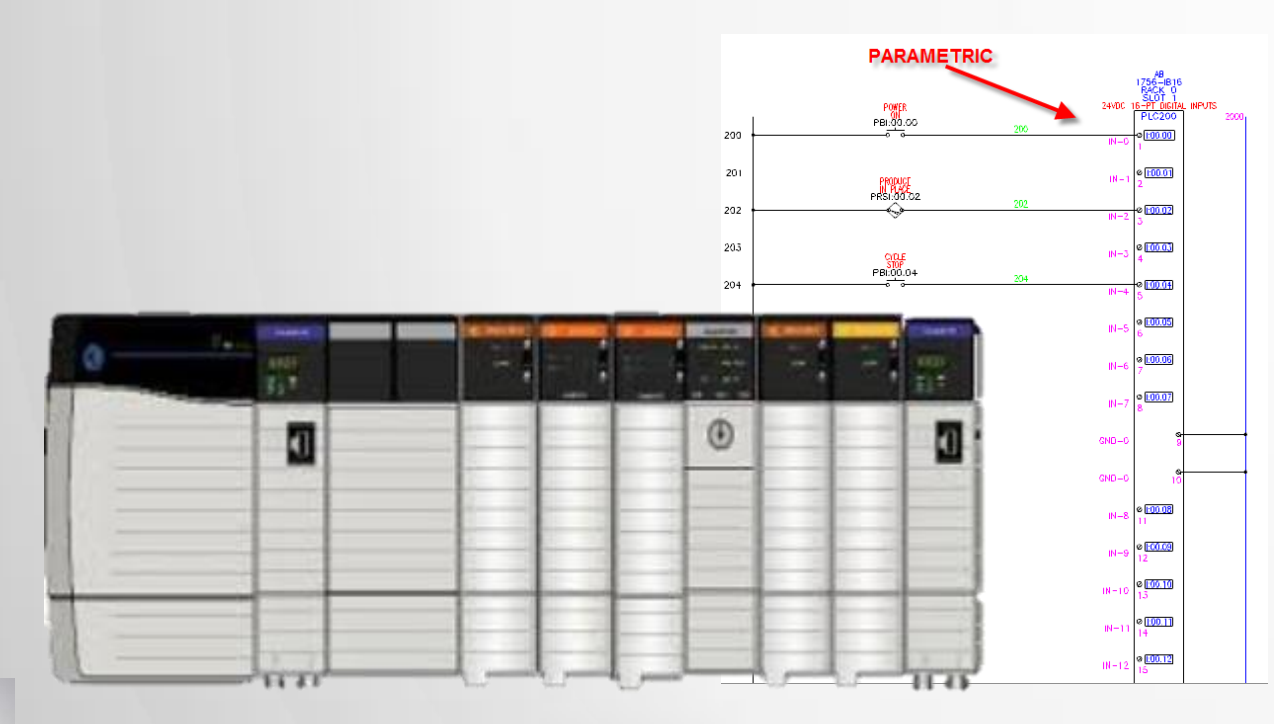

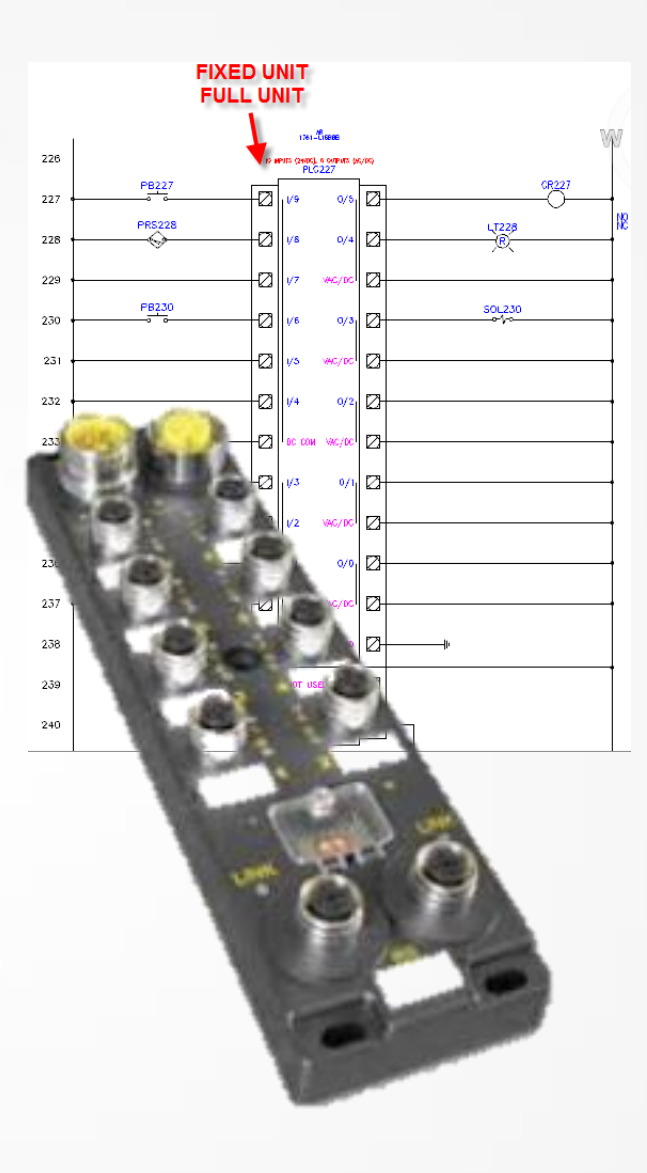

AUTODESK' AUTOCAD' ELECTRICAL

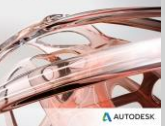

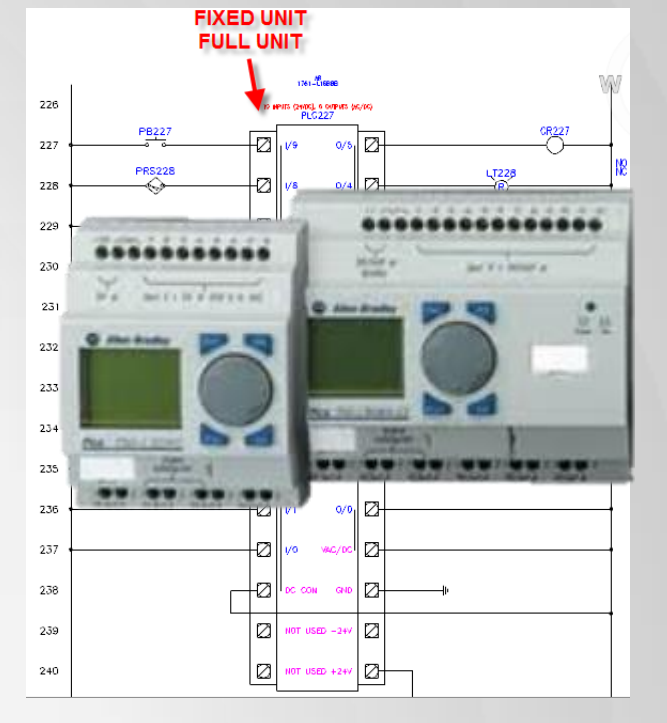

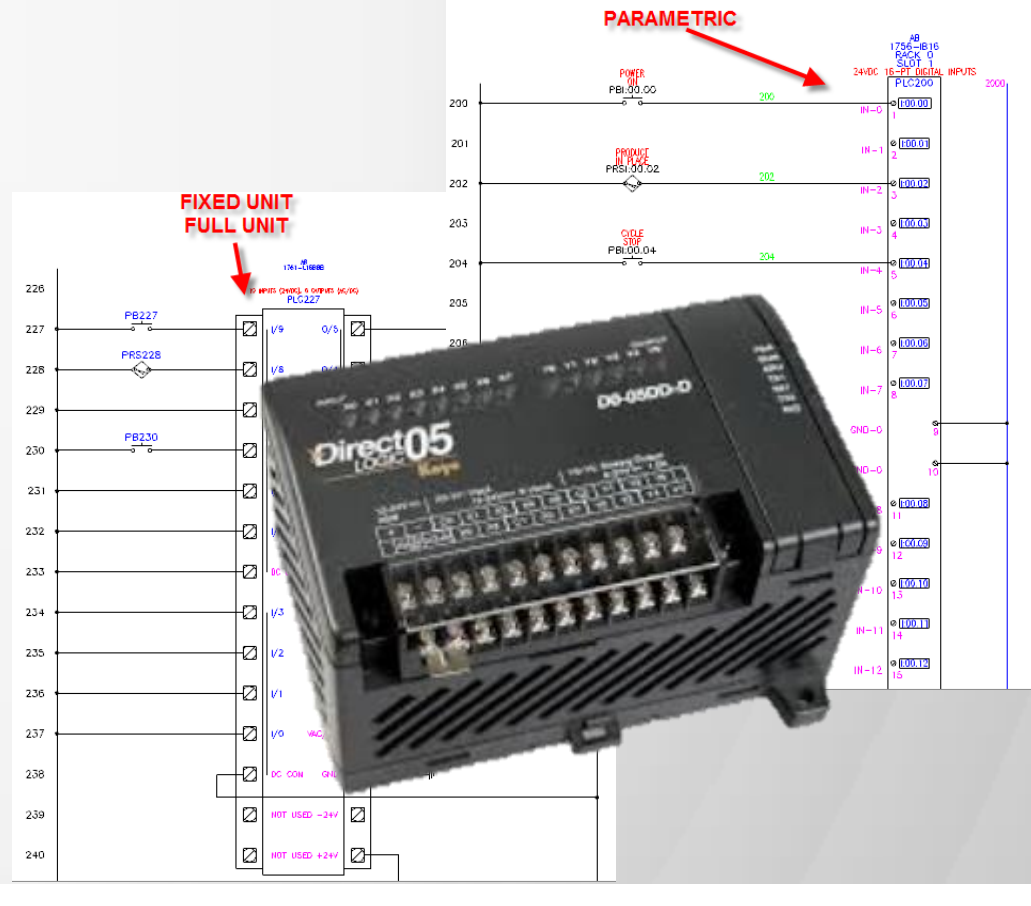

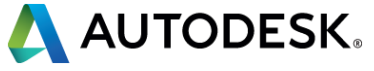

#### Create Needed Geometry

- Inputs to the left
- Outputs to the right
- Snaps on
- Start symbol builder
  - Horizontal Parent
  - Generic

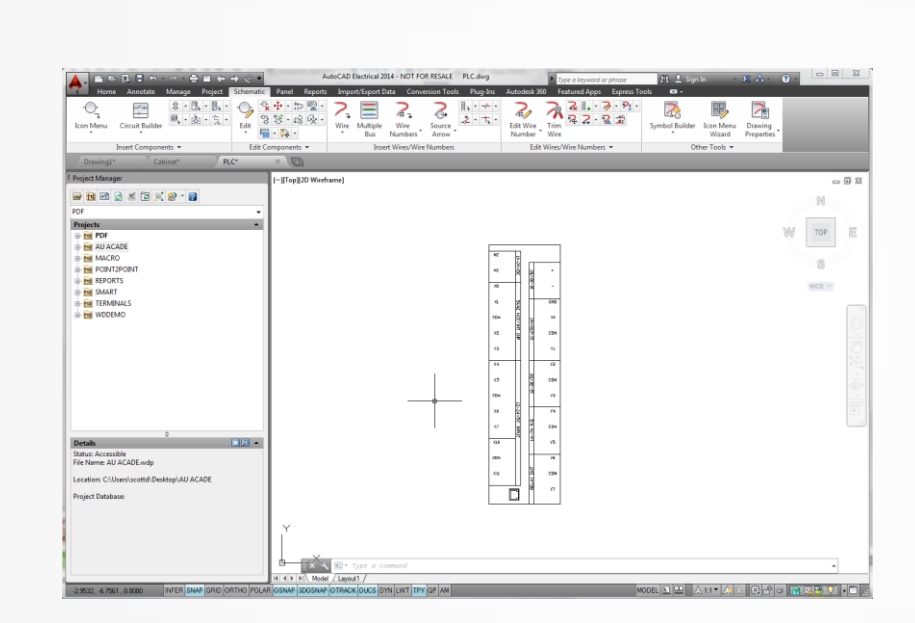

**•** 

43

Symbol Builder Icon Menu

Wizard

Other Tools 💌

2

Drawing

Properties

| <pre>Name: <unnamed></unnamed></pre>                  | Browse                                                      |
|-------------------------------------------------------|-------------------------------------------------------------|
| Select from drawing<br>Objects                        | Attribute template<br>Library path:                         |
| Specify on screen  Select objects No objects selected | C:\Documents and Set\NFPA  Browse Symbol: Horizontal Parent |
| Insertion point                                       | Type: (GNR) Generic 🔹                                       |
| Specify on screen  Fick point  X: 0.0000              | Preview                                                     |
| Y: 0.0000                                             |                                                             |
| Z: 0.0000                                             |                                                             |

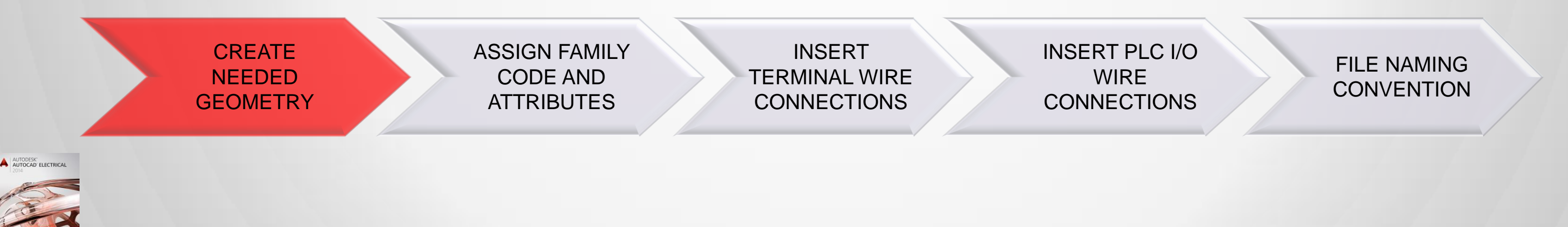

AUTODESK UNIVERSITY 2013

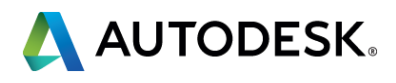

## Assign Family Code/Tag1 and Add Attributes

- TAG1 attribute insert PLC
- FAMILY attribute insert PLCIO
- Add LINE1 & LINE2
- Insert all needed attributes

| Symbol Build | der Attribute | Editor     |          |          |          |
|--------------|---------------|------------|----------|----------|----------|
| Library:     | C:\Docume     | nts and Se | ttings\/ | All\NFPA |          |
| Symbol:      | Horizontal    | arent      |          |          |          |
| Type:        | Generic       |            |          |          |          |
|              |               |            |          |          |          |
| 🏯 🖪 🖓        | 3             |            |          |          |          |
| A Required   | -             |            |          |          | 0 -0 -0  |
| ~ required   | 0             |            |          |          | M IN X - |
| TAG1         |               | PLC        | 1        |          |          |
| 🖌 MFG        |               | S          |          |          |          |
| CAT          |               |            |          |          |          |
| ASSY         | CODE          |            |          |          |          |
| FAMIL        | Y             | PLCIO      |          |          |          |
| V DESC       | 1             |            | -        |          |          |
| V DESC       | 2             |            |          |          |          |
| JESC:        | 3             |            |          |          |          |
| V INST       |               |            |          |          |          |
| 🖌 LOC        |               |            |          |          |          |
| 🖌 🖌 XREF     |               |            |          |          |          |
|              |               |            |          |          |          |

|              |                                           | 94 6       |         |        |       |      |              |       |        | <u>د</u>   |       |     |
|--------------|-------------------------------------------|------------|---------|--------|-------|------|--------------|-------|--------|------------|-------|-----|
|              | Home                                      | Anno       | otate   | Ma     | inagi | 2    | Proje        | ect   | Sch    | ematic     | Pa    | nel |
| -\$          |                                           | Ð.         | _       |        | ÷     | Y    | 0            | ß     | •      | Show       | /Hide |     |
| ÷            | -0                                        | ~          |         | 9      | //    | ×    | 777          | 1     |        | Show       | All   |     |
| Edit         | Save                                      | Test       | Aut     | to     | à     | 4    | r!n          | -     |        | ,<br>Llida | A.II  |     |
| поск         | вюск                                      | вюск       | Cons    | train  | 5     | e    | Li J         | -     |        | , nide     | All   |     |
| Ор           | en/Save                                   | *          | -       | _      | _     | G    | eome         | etric | _      | _          | 3     | -   |
| / Dr         | awing1*                                   |            | ) Ca    | bine   | t*    |      |              | P     | LC*    | _          | ×     | 1   |
| Symbo        | ol Builder                                | r Attribut | te Edit | or     |       |      |              |       |        |            |       |     |
| -<br>Library | <i>r</i> : C                              | :\Docun    | nents a | ind S  | ettin | gs∖A | JI\          | NFP   | A      |            |       |     |
| Symbo        | ol: H                                     | lorizonta  | l Parer | nt     |       |      |              |       |        |            | - 1   |     |
|              |                                           |            |         |        |       |      |              |       |        |            | - 1   |     |
| Type:        | G                                         | ieneric    |         |        |       |      |              |       |        |            | - 1   |     |
| *            | <b>r</b> , 🗛                              |            |         |        |       |      |              |       |        |            | - 1   |     |
| A Re         | equired                                   |            |         |        |       |      | Dw P         | - A3  | ES E   | S 🗙 🔺      | a II. |     |
|              | TAG1                                      |            | PL C    |        |       |      | - A L        |       | I GM D |            |       |     |
|              | MFG                                       |            | 100     |        |       |      |              |       |        |            | 10    |     |
| 1            | CAT                                       |            |         |        |       |      |              |       |        |            | 100   |     |
| 1            | ASSYCO                                    | DDE        |         |        |       |      |              |       |        |            |       |     |
| 1            | FAMILY                                    |            | PLC     | 10     |       |      |              |       |        |            |       |     |
| • •          | DESC1                                     |            |         |        |       |      |              |       |        |            |       |     |
| 1            | DESC2                                     |            |         |        |       |      |              |       |        |            | - 11  |     |
| 1            | DESC3                                     |            |         |        |       |      |              |       |        |            | - 11  |     |
|              | INST                                      |            | -       |        |       |      |              |       |        |            | - 10  |     |
| 14           | LOC                                       |            |         |        |       |      |              |       |        |            | - 10  |     |
| ×            | AREF                                      |            |         |        |       |      |              |       |        |            | 10    |     |
| OF           | otional                                   |            |         |        |       |      | ₽ <b>x</b> É | 8 🗗   | 1 🛱 🖥  | × -        |       |     |
|              | XREFNO                                    |            |         |        |       |      |              |       |        |            | - 11  |     |
|              | XREFNC                                    |            | -       |        |       |      |              |       |        |            | -110  |     |
|              | CONTAC                                    | т          | NO      |        |       |      |              |       |        |            | - 11  |     |
| -            | STATE                                     |            |         |        |       |      |              |       |        |            | -110  |     |
|              | PINLIST                                   | ULICT      |         |        |       |      |              |       |        |            | -110  |     |
|              | WDTAG                                     | ALT        |         |        |       |      |              |       |        |            | 10    |     |
|              | WDTYPE                                    |            |         |        |       |      |              |       |        |            | - 11  |     |
|              | WD WE                                     | BLINK      |         |        |       |      |              |       |        |            | 11    |     |
|              | WD_JUN                                    | IPERS      |         |        |       |      |              |       |        |            |       |     |
| P            | os                                        |            |         |        |       |      |              |       |        | <u>[</u> ? |       |     |
|              | POS1                                      |            |         |        |       |      |              |       |        | <u>.</u>   |       |     |
| R            | ATING                                     |            |         |        |       |      |              |       |        | T?         |       |     |
|              | RATING                                    | 1          |         |        |       |      |              |       |        | <u>.</u>   |       |     |
|              | Incentine                                 |            |         |        |       |      |              |       |        |            | - 11  |     |
|              | ire Conn                                  | ection     |         |        |       |      |              |       |        | <u>k</u> • |       |     |
| W            |                                           | / Style    | - O     | Left / | None  | •    |              |       |        |            | - 11  | ``  |
| W            | Direction                                 | 7 Style    |         |        |       |      |              | 6 A3  | • F    | 2 🖌 🔺      |       | 1.1 |
| P            | Direction<br>ins                          | 17 Style   |         |        |       |      |              |       |        |            | - 8   |     |
| P            | Direction<br>ins                          | 7 Style    |         |        |       |      |              |       |        | R01 4      | 1     |     |
| P            | Direction<br>ins<br>nk Lines<br>Direction | I Style    | -       | Тор    |       |      |              |       |        | <u>N</u>   |       |     |
| P<br>Lir     | Direction<br>ins<br>nk Lines<br>Direction | I J        | _       | Тор    | _     |      |              |       |        | <u>NO</u>  |       |     |

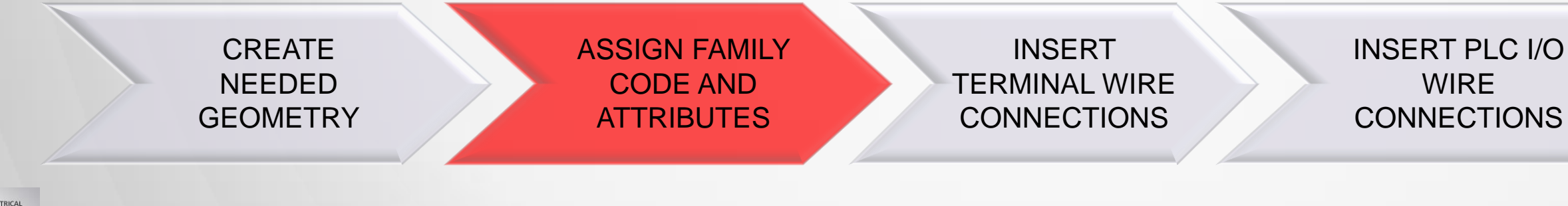

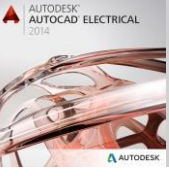

AUTODESK UNIVERSITY 2013

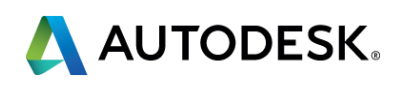

- 0 X

## FILE NAMING CONVENTION

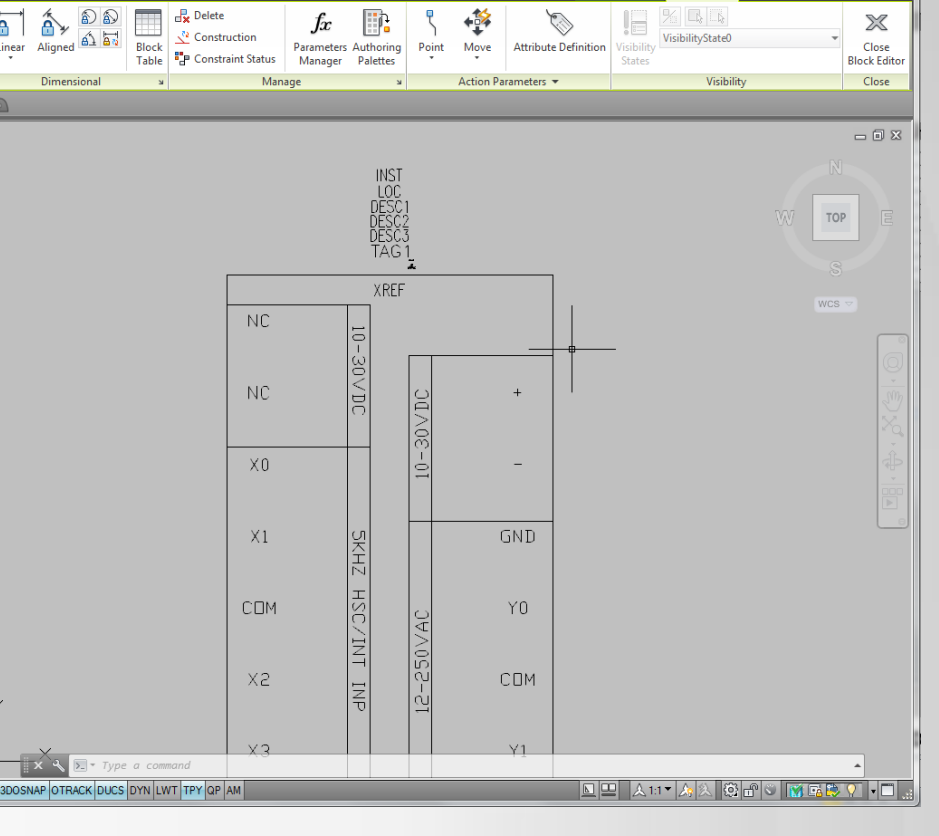

AutoCAD Electrical 2014 - NOT FOR RESALE PLC.dwg

## Insert Terminal Wire Connections

ASSIGN FAMILY

CODE AND

**ATTRIBUTES** 

Snaps on

CREATE

NEEDED

**GEOMETRY** 

- Wire connection "others.."
- Select screw terminal style
- Connection Left or Right
- Number of connections
- Insert all needed attributes

| ections | Home       Annotate       Manage       Project       Schematic       P         Home       Annotate       Manage       Project       Schematic       P         Edit       Save       Test       Auto       Image: Show/Hid       Show/Hid         Block       Block       Block       Block       Image: Show/Hid       Show All         Open/Save       Geometric       Image: Show/Hid       Image: Show All       Image: Show All       Image: Show All         Open/Save       Geometric       Image: Show All       Image: Show All       Image: Show A                                                                                                    | AutoCAD Electrical 2014 - NOT   | FOR RESALE PLC.dwg                                                                                                    | se Attribute Definition                                             | Close<br>Block Editor<br>Close<br>WCS V         |  |
|---------|----------------------------------------------------------------------------------------------------|---------------------------------|----------------------------------------------------------------------------------------------------|---------------------------------------------------------------------|-------------------------------------------------|--|
|         | AALING<br>CONTACT NO<br>STATE<br>PRUST<br>PEELPNUST<br>WOTACALT<br>WOTACALT | SNAP 3DOSNAP OTRACK DUCS DYN LW | Insert Wire Connections   Configuration   Terminal style:   Screw   Connection direction:    • Left    Scale: 1.0000    Use this configuration as default   Pin Information   Name   Default Value   TERM01   X4TERMDESC01   TERM02   X4TERMDESC02   TERM03   X4TERMDESC03   TERM04 | Number and C<br>Number:<br>Select on<br>Row offset:<br>Column offse | A       screen       0.0000       t:     0.0000 |  |
| T       | INSERT<br>ERMINAL WIRE<br>CONNECTIONS                                                                                                    | IN                              | SERT PLC I/O<br>WIRE<br>ONNECTIONS                                                                                                    | FII<br>CC                                                           | LE NAMING<br>NVENTION                           |  |

AUTODESK UNIVERSITY 2013

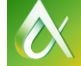

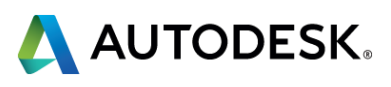

## Insert PLC I/O Wire Connections

- Snaps on
- Wire connection "others.."
- Select Fixed PLC
- Connection Left or Right
- Number of connections
- Correct TAG attributes
- Insert and arrange

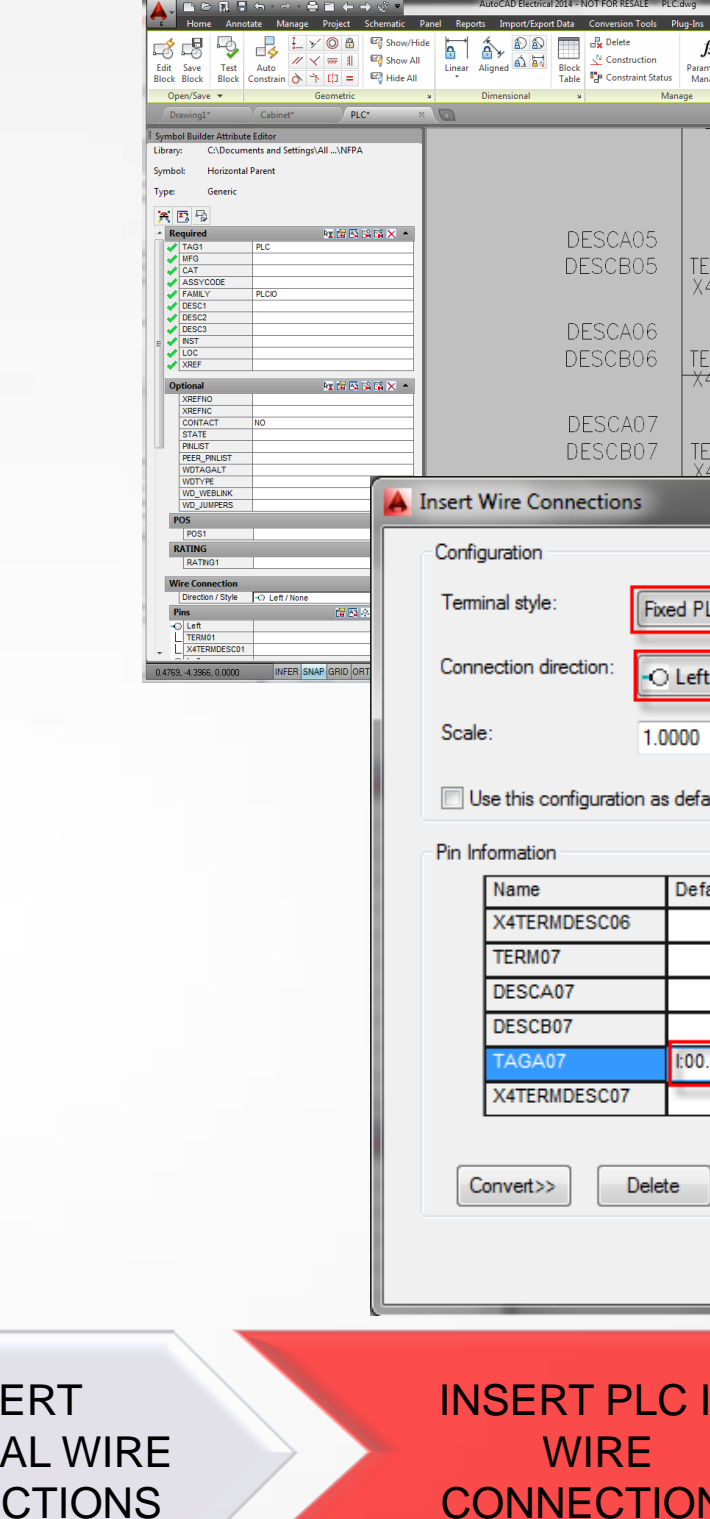

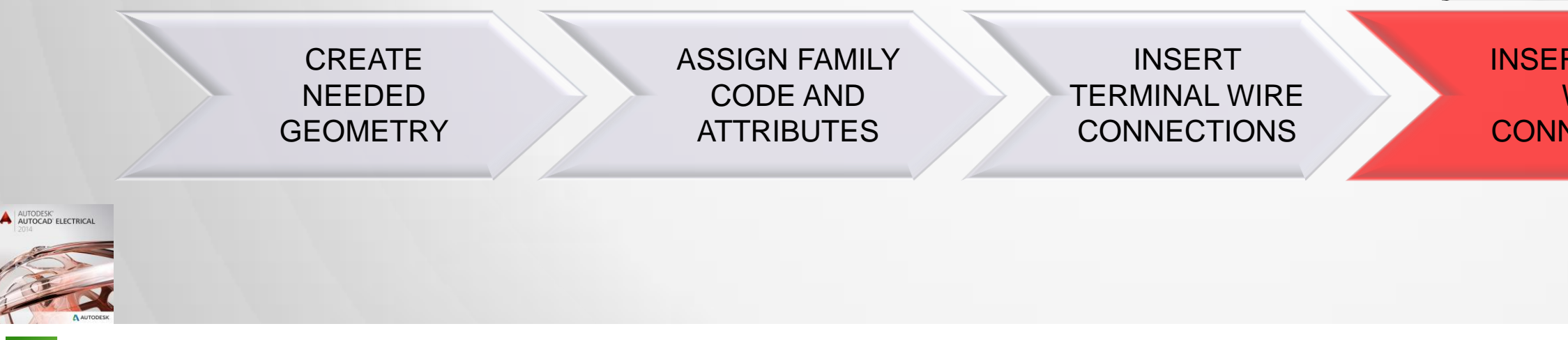

| Pyper a trayword or physics     Physics a trayword or physics     Physics Autodeks 300     Featured Apps     Experiment Autodeks     Physics     Physics | er Block Editor            |
|----------------------------------------------------------------------------------------------------|----------------------------|
| X2<br>TAGAOS<br>TAGAOS<br>X4TERMDESCOS<br>X4TERMDESCOS<br>X4TERMDESCOS<br>X4TERMDESCOS<br>X4TERMDESCOS<br>X4TERMDESCOS<br>X4TERMDESCOS<br>X4TERMDESCOS<br>X4TERMDESCOS<br>X4TERMDESCOS                                                                                                    | Y1<br>Y2                   |
|                                                                                                    | Number and Offset Distance |
| PLC -                                                                                                    | Number: 4                  |
| eft 🔹                                                                                                    | Select on screen           |
| 00                                                                                                    | Row offset: 0.0000         |
| efault                                                                                                    | Column offset: 0.0000      |
| Properties                                                                                                    |                            |
|                                                                                                    | Insert Cancel Apply Help   |
| I/O<br>DNS                                                                                                    | FILE NAMING<br>CONVENTION  |
|                                                                                                    |                            |

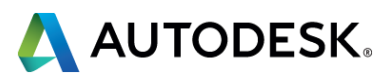

## File Naming Convention

- Symbol Name doesn't following standard naming
- Must start with PLCIO
- Select a file path

| Close Block Editor:         | Save Symbol                            |                                           |  |  |  |  |  |
|-----------------------------|----------------------------------------|-------------------------------------------|--|--|--|--|--|
| Symbol                      |                                        | Base point                                |  |  |  |  |  |
| Block      Wblo             | ock                                    | Specify on screen                         |  |  |  |  |  |
| Orientation:                | <user defined=""></user>               | X: 0.0000                                 |  |  |  |  |  |
| Catalog lookup              |                                        | Y: 0.0000                                 |  |  |  |  |  |
| Symbol name:                | (LC) Light Curtain 🔻                   | 7. 0.0000                                 |  |  |  |  |  |
| WDBLKNAM                    | HAM                                    |                                           |  |  |  |  |  |
| Туре:                       | <user defined=""></user>               | Image                                     |  |  |  |  |  |
| Contact:                    | <not applicable=""></not>              |                                           |  |  |  |  |  |
| Unique identifier:          | O_AD100                                |                                           |  |  |  |  |  |
| Symbol name:                | PLCIO_AD100                            | Name (.png) PLCIO_AD100                   |  |  |  |  |  |
| File path:                  |                                        | File path:                                |  |  |  |  |  |
| C:\Documents and Se         | ettings\All Users\Doc                  | C:\Users\scottd\AppData\Roaming\Autodesk` |  |  |  |  |  |
| 1 error(s) found in the sys | 1 error(s) found in the symbol Details |                                           |  |  |  |  |  |
|                             | ОК                                     | No Cancel Help                            |  |  |  |  |  |
|                             |                                        |                                           |  |  |  |  |  |

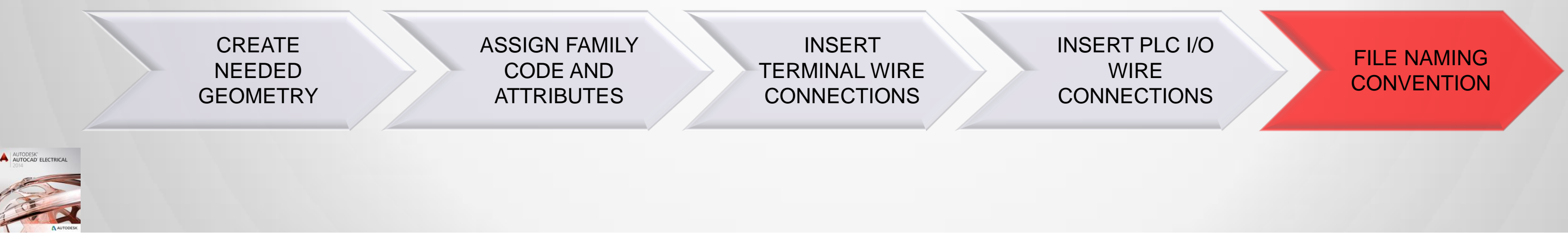

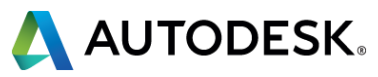

# **Advanced Block Creation**

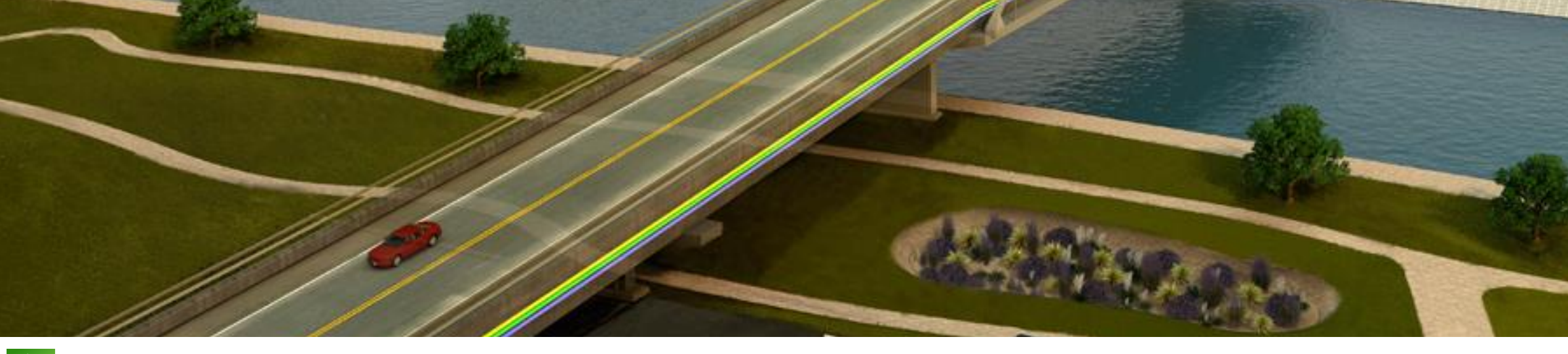

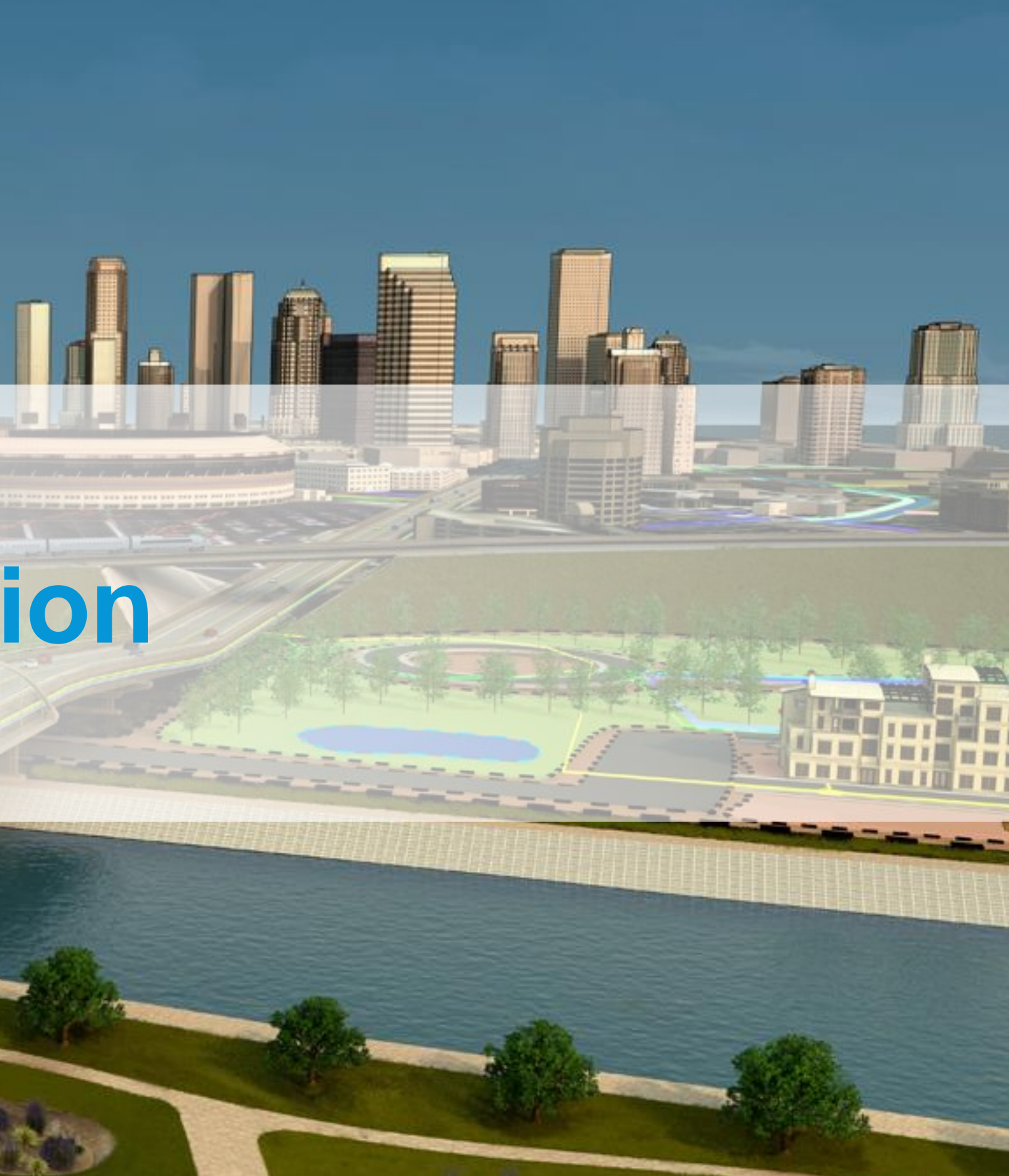

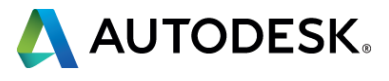

# **Advanced Block Creation**

#### Create New Families

- Light Curtains
- Safety Relays
- Power Distribution Block

#### Create a block with WDJUMPER attribute

Power Distribution Block

### Create terminal block accessories

End Barrier

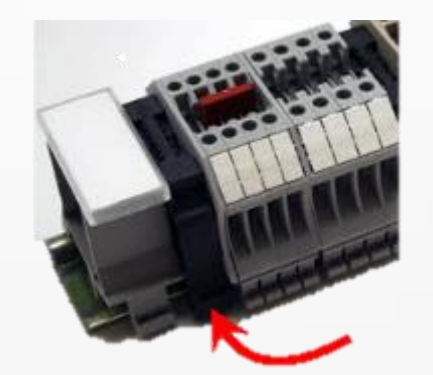

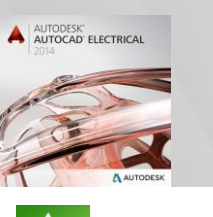

AUTODESK UNIVERSITY 2013

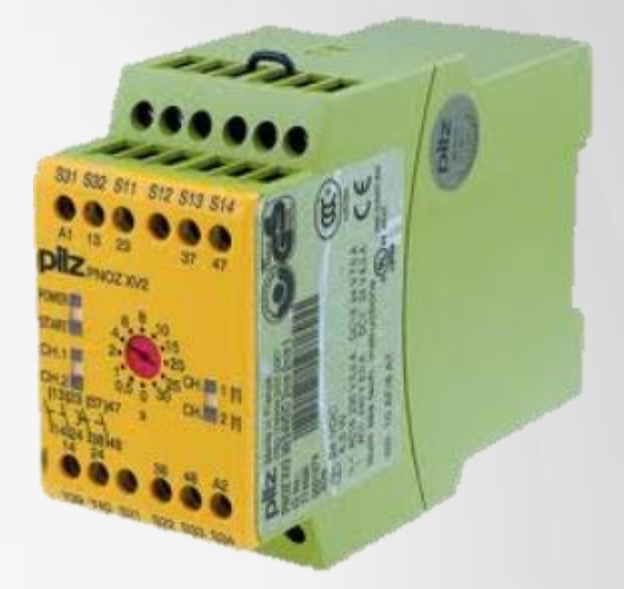

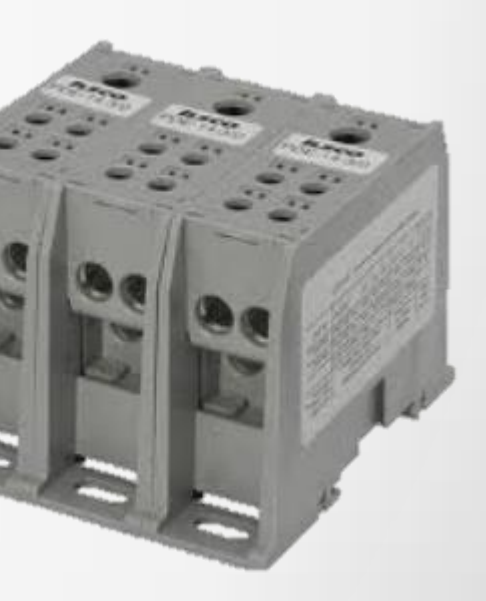

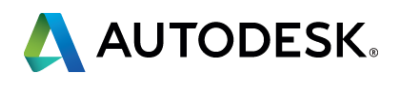

#### → ACADE Libraries → jic125 → **Create New Families** Date modified Name AT\_HP\_LS.dwg 2/6/2012 6:52 AM AT\_HP\_LT.dwg 2/6/2012 6:52 AM AT\_HP\_MO.dwg 2/6/2012 6:52 AM AT\_HP\_MS.dwg 2/6/2012 6:52 AM AT\_HP\_OL.dwg 2/6/2012 6:52 AM AT\_HP\_PB.dwg 2/6/2012 6:52 AM Create New Attribute Template AT\_HP\_PE.dwg 2/6/2012 6:52 AM AT HP PW.dwg 2/6/2012 6:52 AM Attribute templates reside in the standard library for a project Attribute templates naming -Copy and rename to match new table ATTRIBUTE TEMPLATE A Select Symbol / Objects Symbol to create or edit: Name: <Unnamed> Browse Attribute Select from drawing Library pa Objects Specify on screen C:\Docu Select objects Symbol: No objects selected Type: Insertion point Specify on screen Preview Pick point **Create New** X: 0.0000 **Create New Table** Attribute Y: 0.0000 **Template** Z: 0.0000 AUTODESK' AUTOCAD' ELECTRICAL

AUTODESK UNIVERSITY 2013

| -               | · +• | Search | ji |
|-----------------|------|--------|----|
|                 |      |        |    |
|                 |      |        |    |
| Туре            | Size |        |    |
| AutoCAD Drawing |      | 58 KB  |    |
| AutoCAD Drawing |      | 58 KB  |    |
| AutoCAD Drawing |      | 60 KB  |    |
| AutoCAD Drawing |      | 59 KB  |    |
| AutoCAD Drawing |      | 58 KB  |    |
| AutoCAD Drawing |      | 58 KB  |    |
| AutoCAD Drawing |      | 57 KB  |    |
| AutoCAD Drawing |      | 59 KR  |    |

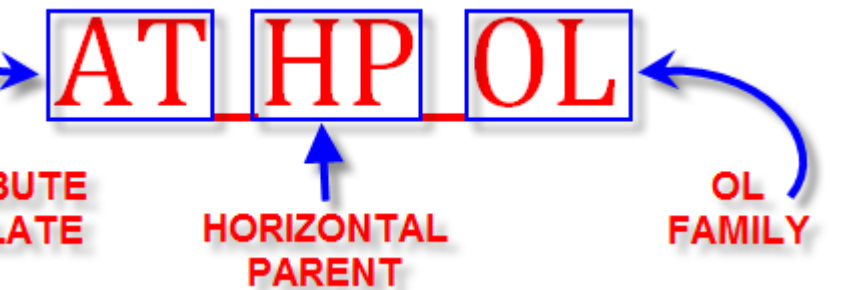

| -                                                                                             | ٢ |
|-----------------------------------------------------------------------------------------------|---|
|                                                                                               |   |
|                                                                                               |   |
| template<br>ath:                                                                              |   |
| ments and Set\NFPA                                                                            |   |
| Horizontal Parent                                                                             |   |
| (GNR) Generic 🔹                                                                               |   |
| (CB) Circuit breakers<br>(CR) Control relays<br>(DS) Disconnect switches<br>(FU) Fuses        |   |
| (GNR) Generic<br>(LR) Latching relays<br>(LS) Limit switches                                  |   |
| (LT) Lights, pilot lights<br>(MO) Motors<br>(MS) Motors states (contactors                    |   |
| (ND) Noto states/contactors<br>(OL) Overloads<br>(PB) Push buttons                            |   |
| (PW) Power supplies<br>(PX) Proximity switches                                                |   |
| (SS) Selector switches<br>(TD) Timer relays<br>(TS) Temperature switches<br>(XE) Transformers |   |
| (va) manaronnera                                                                              |   |

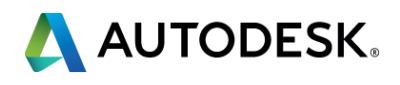

# **Create New Families**

#### Create New Table

- Catalog lookup on any electrical symbol
- From table choose "New Table"
- Create a table that matches the attribute template created
  - Last two letters

| A Parts Catalog C: | \catalogs\default_c    | at.mdb          |              |          |      |                                        |   |             | 1000            | <b>—</b> ×      | _  |
|--------------------|------------------------|-----------------|--------------|----------|------|----------------------------------------|---|-------------|-----------------|-----------------|----|
| & <b>7 </b>        | Database               | : Default       | •            | Tab      | ile: | СВ                                     | • | Catalog - S | earch Database  | P               |    |
| CATALOG 👻          | MANUFACTURE -          | DESCRIPTION -   | TYPE         | - F      | λAT. | New Table<br>AM                        | * | ELLANEOL 👻  | MISCELLANEOL -  | ASSEMBLYCODI 👻  | Α  |
| Enter Text Here    | EATON                  | Enter Text Here | 3-POLE CIRCU | JIT BR 7 | 0AM  | AN                                     |   | Text Here   | Enter Text Here | Enter Text Here | Er |
| EGB3070FFG         | EATON                  | CIRCUIT BREAK   | 3-POLE CIRCU | JIT 7    | 0AM  | CA                                     |   | E1258, FIX  | 480VAC, 250VD   |                 |    |
| EGE3070FFG         | EATON                  | CIRCUIT BREAK   | 3-POLE CIRCU | JIT 7    | OAM  | CR                                     | = | E125E, FIX  | 690VAC, 250VD   |                 |    |
| EGS3070FFG         | EATON                  | CIRCUIT BREAK   | 3-POLE CIRCU | JIT 7    | OAM  | DI<br>DN                               |   | E125S, FIX  | 690VAC, 250VD   |                 |    |
| EGH3070FFG         | EATON                  | CIRCUIT BREAK   | 3-POLE CIRCU | JIT 7    | OAM  | DO                                     |   | E125H, FI   | 690VAC, 250VD   |                 |    |
| GD3070             | EATON                  | CIRCUIT BREAK   | 3-POLE CIRCU | JIT 7    | 0AM  | DS                                     |   | GD THERM    | 480VAC, 250VD   |                 |    |
| GD3070D            | EATON                  | CIRCUIT BREAK   | 3-POLE CIRCU | JIT 7    | 0AM  | EN                                     |   | GD THERM    | 480VAC, 250VD   |                 |    |
| GHC3070            | EATON                  | CIRCUIT BREAK   | 3-POLE CIRCU | JIT 7    | 0AM  | FS                                     |   | GHC THER    | 480Y/277VAC, 1  |                 |    |
| JGE3070FAG         | EATON                  | CIRCUIT BREAK   | 3-POLE CIRCU | JIT 7    | 0AM  | FU                                     |   | J250E, FIX  | 690VAC, 70AMPS  |                 |    |
| JGS3070FAG         | EATON                  | CIRCUIT BREAK   | 3-POLE CIRCU | JIT 7    | 0AM  | LC<br>LR                               |   | J250S, FIX  | 690VAC, 70AMPS  |                 |    |
| JGH3070FAG         | EATON                  | CIRCUIT BREAK   | 3-POLE CIRCU | JIT 7    | 0AM  | LS                                     |   | J250H, FIX  | 690VAC, 70AMPS  |                 |    |
|                    |                        |                 |              |          |      | MISC_CAT<br>MO<br>MS<br>NP<br>OL<br>PB | Ŧ |             |                 |                 |    |
| •                  | 1                      | 11              |              |          | _    |                                        | _ |             |                 |                 | F  |
| Show BOM Detail    | s                      |                 |              |          |      |                                        |   |             |                 |                 |    |
| Filter by WDBLKN   | IAM value : CB11TH     |                 |              |          |      |                                        |   |             |                 |                 |    |
| Use MISC_CAT ta    | ble                    |                 |              |          |      |                                        |   |             |                 |                 |    |
| Display subassem   | bly entries only for e | diting          |              |          |      |                                        |   |             |                 |                 |    |
|                    |                        |                 |              |          |      |                                        |   | ОК          | Cancel          | Help            |    |

**Create New** Attribute Template

**Create New Table** 

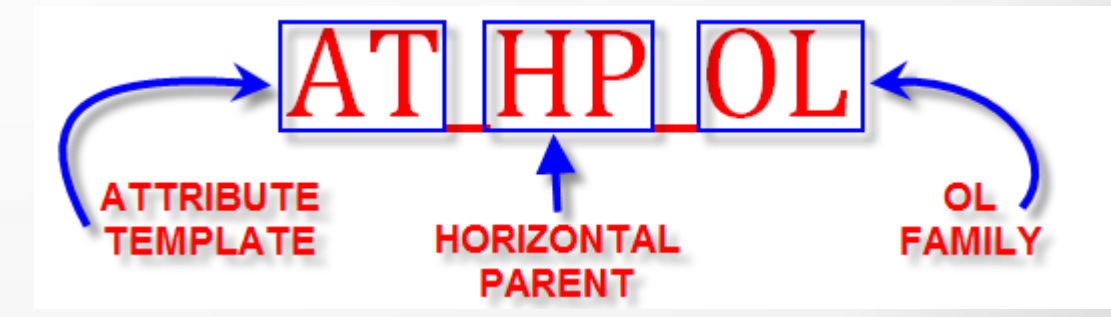

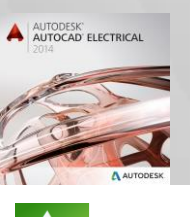

AUTODESK UNIVERSITY 2013

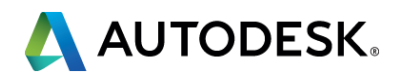

# WDJUMPER

#### Purpose of the Attribute

- Keeps wire numbers from changing across connections
- Items such as Power Distribution Blocks
- How to use it
  - Attribute has to be added to the symbol
  - Simple mapping in the attribute to link terminals

| VD_JUMPERS          | ((01 04 05 06)(02 07 08 09)(03 10 11 12)) | Library: C:\ACADE Libs\NFPA<br>Symbol: Vertical Parent<br>Type: Generic<br>Required<br>Required<br>Require | COPY  Projects  COPY  COPY  Copy  Contents.dwg - Table of Co BOM1.dwg - Bill of Material Power.dwg - Control Wring Cabinet.dwg - Nain Power power.dwg - Control Wring Cabinet.dwg - Power and C HMI.dwg - Operator Station HMI.dwg - Operator Station HMI.dwg MODULE 03 MODULE 01 MODULE 03 MODULE 03 MODULE 04 MODULE 04 MO |             |
|---------------------|-------------------------------------------|----------------------------------------------------------------------------------------------------|----------------------------------------------------------------------------------------------------|-------------|
| SF<br>PD ELECTRICAL |                                           | KATING         Construction         Construction <thconstruction< th="">         Construction</thconstruction<>                                                                                                    |                                                                                                    | TETREMELIKE |

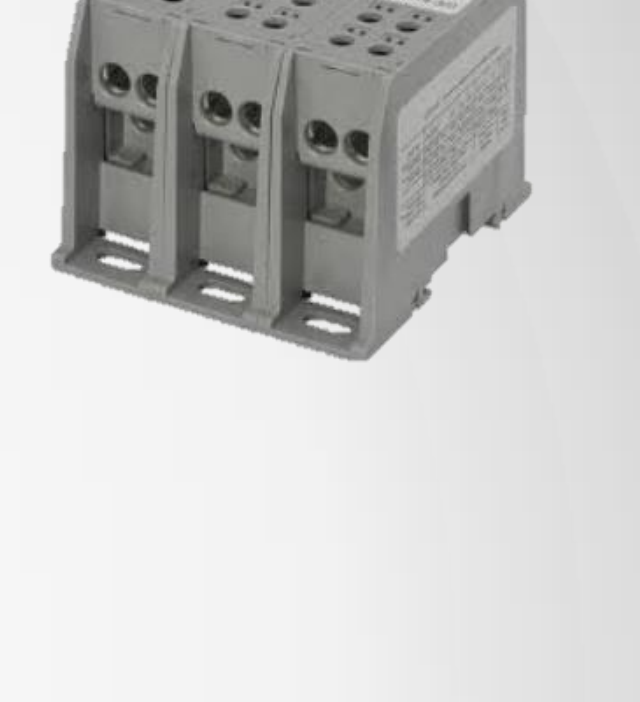

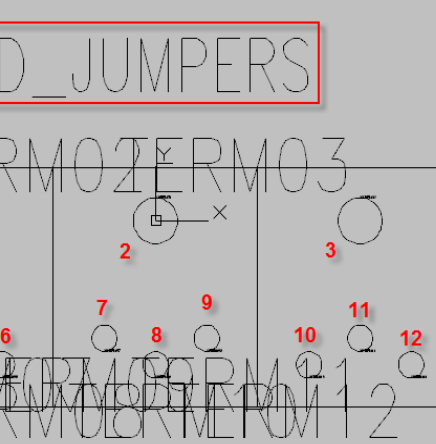

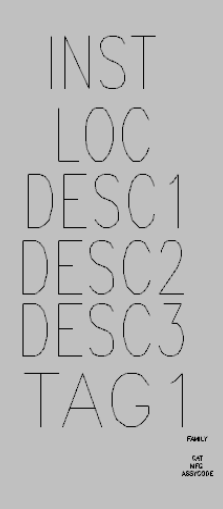

XREF

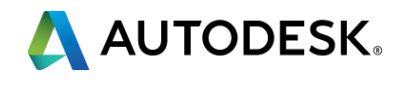

- Why?
  - AutoCAD Electrical has a limited number of accessories
  - We need them on our Bill of Materials

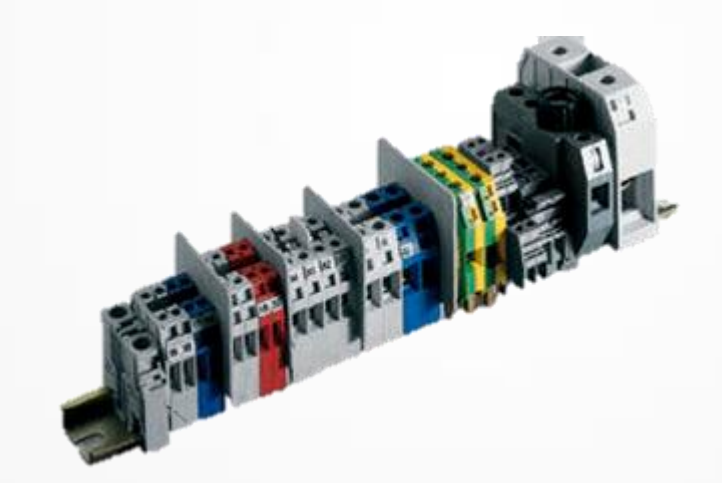

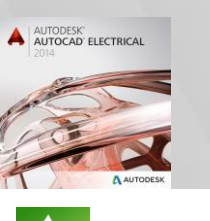

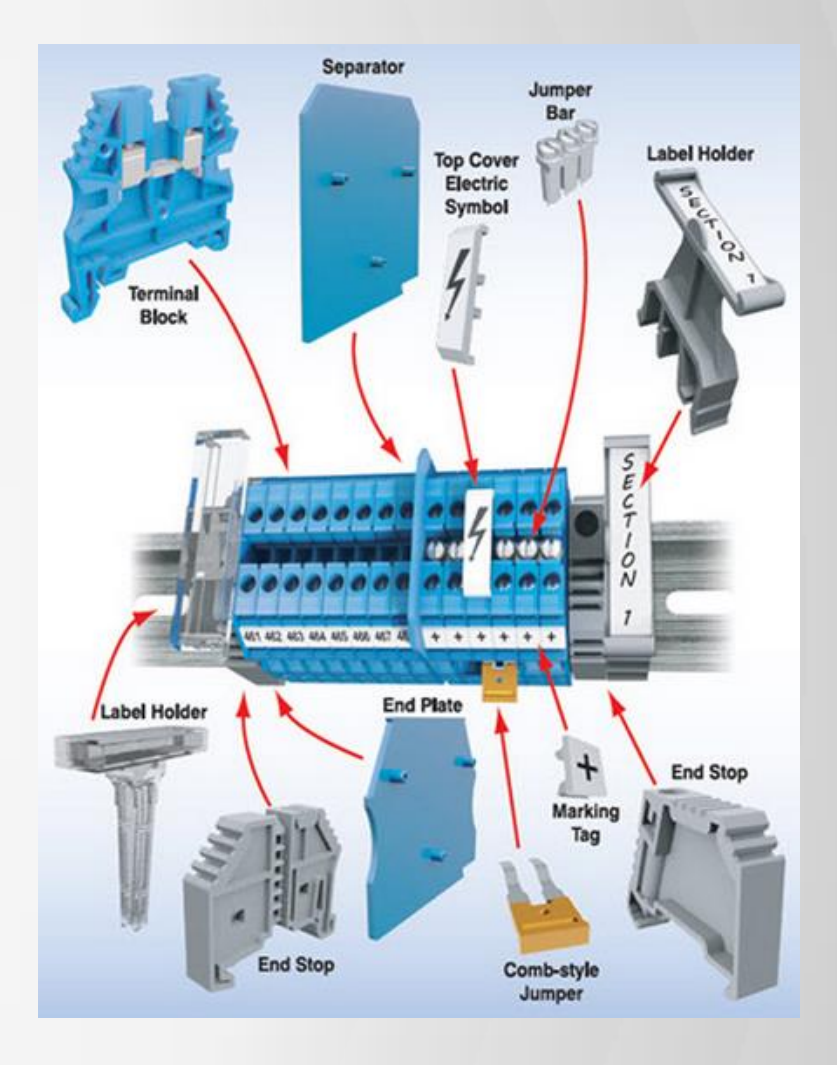

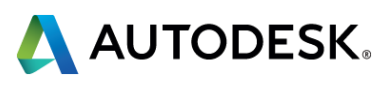

#### Create New Part in the Database

- Pick a similar component to copy
- Verify that required fields are populated

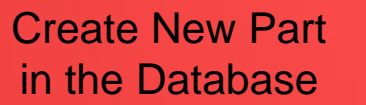

**Create New** Footprint

Add Entry to Footprint Database

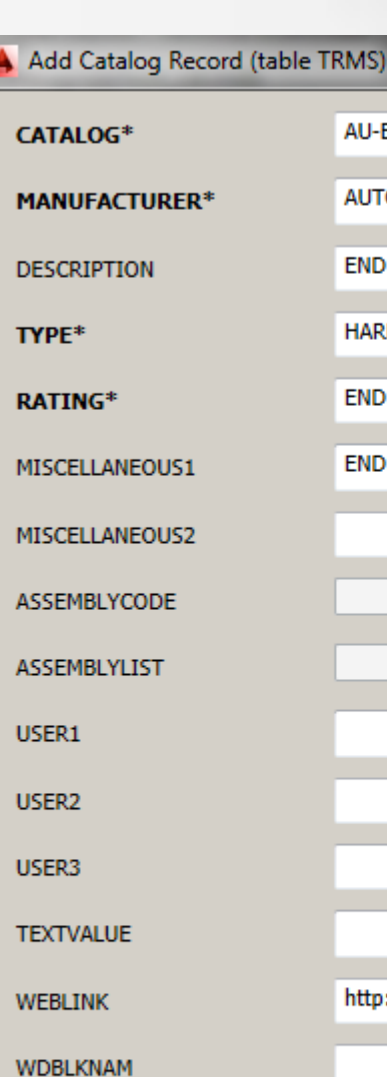

TYPE\*

USER1

USER2

USER3

Force text to uppercase

\* = required field

AUTODESK UNIVERSITY 2013

| 5)                                   |               |                | <b>x</b>   |
|--------------------------------------|---------------|----------------|------------|
| -BARRIER 🗸                           | Count         |                | <b>*</b>   |
| TODESK                               |               |                | •          |
| D ANCHOR                             |               |                | •          |
| RDWARE                               |               |                | •          |
| D ANCHOR                             |               |                | •          |
| D ANCHOR IEC, BULLETIN 1492, DIN     | RAIL, NORMA   | L              | •          |
|                                      |               |                | •          |
| Ψ                                    | 🔲 As main     | -> subassembly | y          |
|                                      | As subas      | sembly         |            |
|                                      |               |                | •          |
|                                      |               |                | •          |
|                                      |               |                | •          |
|                                      |               |                | •          |
| p://www.ab.com/industrialcontrols/pr | oducts/termin | al_blocks_and_ | wiring/i 👻 |
|                                      |               |                | •          |
|                                      |               |                |            |
| ОК                                   | Cancel        | I I I          | Help       |

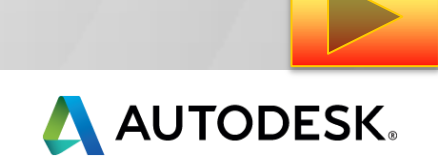

#### Create New Footprint

- Create geometry required
- Start symbol builder
- Select Panel Terminal for "Symbol"
- Pick point selection is critical
- Add attributes and save file

| 🔺 Select Sym                                                                                                    | bol / Objects                                                                                                    |                                                                                                    |
|----------------------------------------------------------------------------------------------------|----------------------------------------------------------------------------------------------------|----------------------------------------------------------------------------------------------------|
| Select Sym<br>Symbol to creat<br>Name:<br>Select from c<br>Objects<br>Specify<br>Color<br>Insertion p<br>Specify<br>Color<br>X: 0.0<br>Y: 0.0<br>Z: 0.0 | ate or edit:<br><ul> <li>Unnamed&gt;</li> <li>drawing</li> <li>y on screen</li> <li>ect objects</li> <li>s selected</li> <li>point</li> <li>y on screen</li> <li>ak point</li> <li>000</li> <li>000</li> </ul> | <ul> <li>Browse</li> <li>Attribute template<br/>Library path:</li> <li>C:\Documents and Set\NFPA 	 Browse</li> <li>Symbol: Panel Teminal 	</li> <li>Type: (GNR) Generic 	</li> <li>Preview</li> </ul> |
|                                                                                                    |                                                                                                    | OK Cancel Help                                                                                                    |

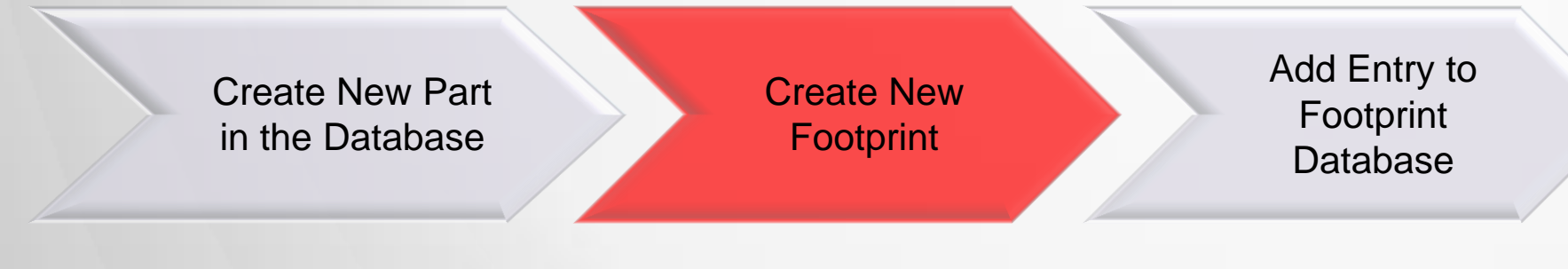

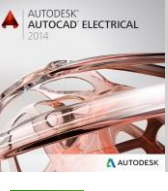

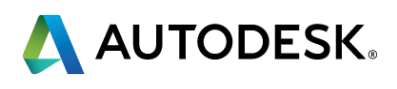

## Add Entry to Footprint Database

- Record is linked by Manufacture and Catalog Number
- View button use
- Can use wild cards
- Browse to new footprint
- Absolute File Path??

| Add footprint record (table: AUTODESK)                                                                         | ×      |
|----------------------------------------------------------------------------------------------------|--------|
| Catalog Number (Wild cards allowed)                                                                            | View   |
| Assembly Code (optional)                                                                                       |        |
| Footprint block name* (or geometry definition or icon menu call)                                               |        |
|                                                                                                    |        |
| Browse Use file dialog to find block ".dwg" file                                                               |        |
| Pick Get block name by picking on active drawing                                                               |        |
| <ul> <li>include the path for the block name if it is not in<br/>an AutoCAD Electrical search path.</li> </ul> |        |
| Geometry No block, just define footprint outline                                                               |        |
| Icon Menu Trigger icon menu page for user pick of block to use                                                 |        |
| Comment (opti                                                                                                  | ional) |
| OK Cancel Help                                                                                                 |        |

| Create New Part<br>in the Database | Create New<br>Footprint | Add Entry to<br>Footprint<br>Database |
|------------------------------------|-------------------------|---------------------------------------|
|                                    |                         |                                       |

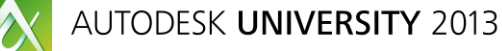

AUTODESK' AUTOCAD' ELECTRIC

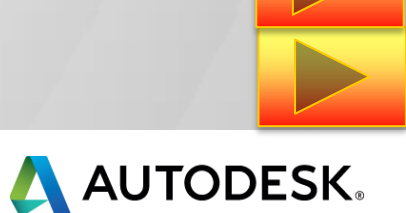

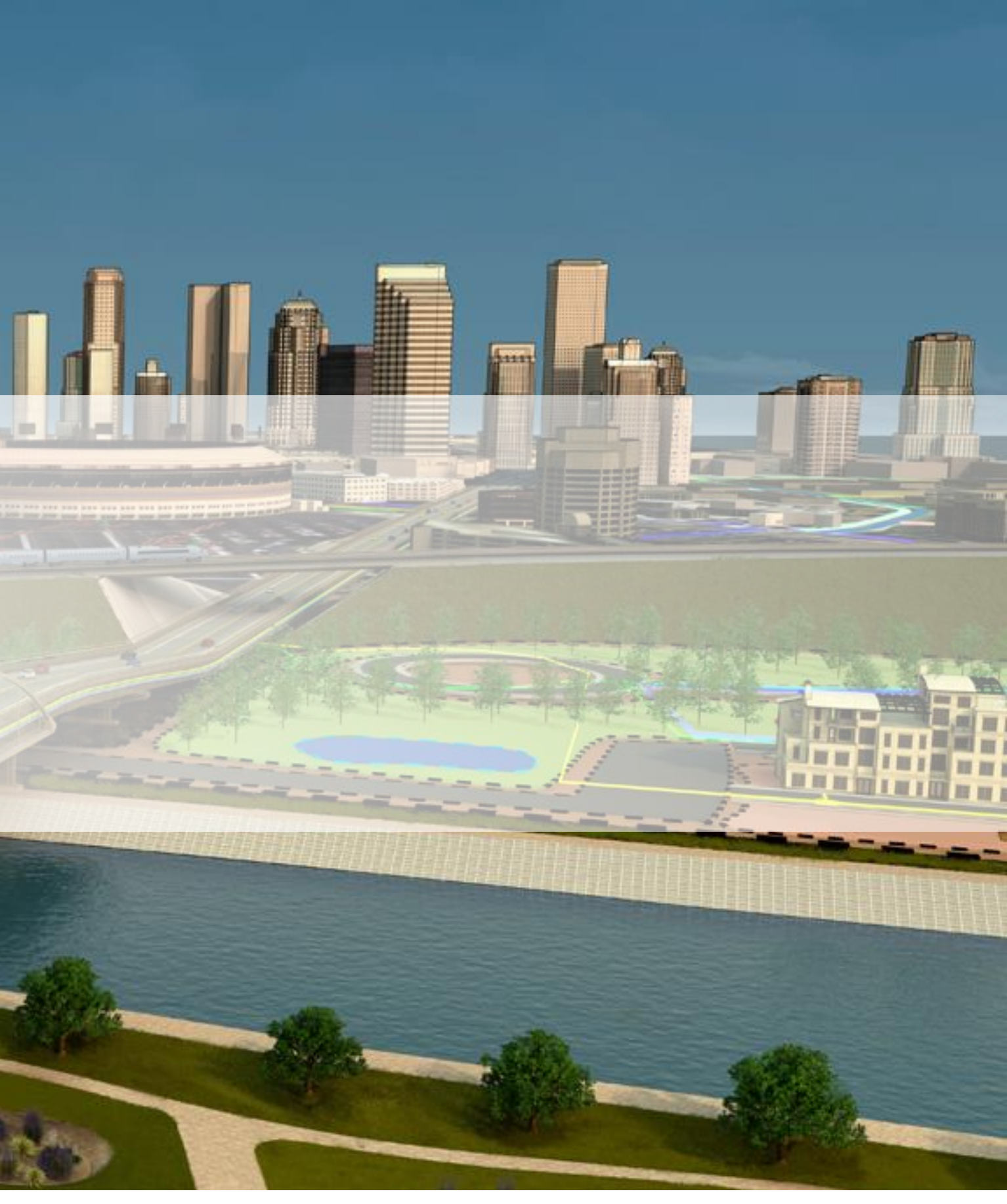

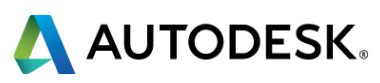

### Schematic Part Number Tables

- Tables internal to default\_cat.mdb
- Each table is named from family code
- Used for adding BOM information to schematic symbols
- Can be filtered to customer needs

| 🔺 Parts C  | atalog C:             | \catalogs\default_c             | at.mdb          |          |        |          |      |             |                 |                 | x |
|------------|-----------------------|---------------------------------|-----------------|----------|--------|----------|------|-------------|-----------------|-----------------|---|
|            | 8, 8,                 | Database                        | : Default       | •        | Table: | PLCIO    | •    | Catalog - S | earch Database  | Q               |   |
| CATALOG    | -                     | MANUFACTURE 👻                   | DESCRIPTION -   | SERIES - | TYPE   | AN<br>C0 | *    | :Ellaneol 👻 | MISCELLANEOL -  | ASSEMBLYCODI -  |   |
| Enter Text | Here                  | AB                              | Enter Text Here | 1761     | DISC   | CA       |      | Text Here   | Enter Text Here | Enter Text Here |   |
| 1761-L164  | WA                    | AB                              | MICRO LOGIX P   | 1761     | DISC   | CR       |      | D PACKAGE   | OUT, AC LINE    |                 |   |
| 1761-L16E  | WA                    | AB                              | MICRO LOGIX P   | 1761     | DISC   | DN       |      | D PACKAGE   | OUTPUT, AC LINE |                 |   |
| 1761-L16E  | WADM1                 | AB                              | MICRO LOGIX 1   | 1761     | DISC   | DO<br>DR | -    | OLOGIX 10   | (1761-L16BWA,   |                 | _ |
| 1761-L16E  | WADM2                 | AB                              | MICRO LOGIX 1   | 1761     | DISC   | DS       |      | OLOGIX 10   | (1761-L16BWA,   |                 | = |
| 1761-L16E  | WADM3                 | AB                              | MICRO LOGIX 1   | 1761     | DISC   | FM       |      | OLOGIX 10   | (1761-L16BWA,   |                 |   |
| 1761-L16E  | WADM4                 | AB                              | MICRO LOGIX 1   | 1761     | DISC   | FS       |      | OLOGIX 10   | (1761-L16BWA,   |                 | _ |
| 1761-L32A  | WA                    | AB                              | MICRO LOGIX P   | 1761     | DISC   | FU       |      | D PACKAGE   | OUTPUT, AC LINE |                 | _ |
| 1761-L32E  | WA                    | AB                              | MICRO LOGIX P   | 1761     | DISC   | LR       |      | D PACKAGE   | OUTPUT, AC LINE |                 |   |
| 1761-L10E  | WA                    | AB                              | 1761 MICRO LO   | 1761     | DISC   | LS       |      | D PACKAGE   | 6-PT 24VDC IN,  |                 |   |
| 1761-L10E  | 8WB                   | AB                              | 1761 MICRO LO   | 1761     | DISC   | MISC_CAT |      | D PACKAGE   | 6-PT 24VDC IN,  |                 |   |
| 1761-L16E  | BB                    | AB                              | 1761 MICRO LO   | 1761     | DISC   | MO<br>MS |      | D PACKAGE   | 10-PT 24VDC IN  |                 |   |
| 1761-L16E  | BWB                   | AB                              | 1761 MICRO LO   | 1761     | DISC   | NP       |      | D PACKAGE   | 10-PT 24VDC IN  |                 |   |
| 1761-L20A  | WA-5A                 | AB                              | 1761 MICRO LO   | 1761     | DISC   | PB       |      | D PACKAGE   | 12-PT 120VAC I  |                 |   |
| 1761-L20E  | WA-5A                 | AB                              | 1761 MICRO LO   | 1761     | DISC   | PE       | Ŧ    | D PACKAGE   | 12-PT 24VDC IN  |                 |   |
| 17611000   |                       | AD                              | 1761 MTCDO LO   | 1721     | DIEC   |          | ст// | DACKACE     | 10 DT DAVIDO TN | •               | Ŧ |
| Show B     | OM Detai<br>/ WDBLKI  | ls<br>NAM value : PLCIO75       | E1761-L16AWA    |          |        |          |      |             |                 |                 |   |
| Use MIS    | SC_CAT ta<br>subassen | able<br>nbly entries only for e | editing         |          |        |          |      |             |                 |                 |   |
|            |                       |                                 |                 |          |        |          |      | ОК          | Cancel          | Help            |   |

Tasks 📉 Use Wizard to Create Table.. FAMILY\_DESCRIPTION \_LISTBOX\_DEF Filter Criteria Table PINLIST \_PINLIST\_AB PINLIST\_ABB PINLIST\_ANIXTER \_\_\_\_\_\_PINLIST\_AUTOMATIONDIRECT \_PINLIST\_BELDEN \_PINLIST\_BUSSMANN \_PINLIST\_D3 PINLIST\_EATON \_PINLIST\_ENTRELEC PINLIST\_HARTING PINLIST\_HOFFMAN \_PINLIST\_LITTLEFUSE \_PINLIST\_MERLIN GERIN \_PINLIST\_MODICON \_PINLIST\_MOELLER \_PINLIST\_MURR \_\_\_\_\_\_\_PINLIST\_PHOENIX CONTACT \_\_\_\_\_PINLIST\_PILZ \_PINLIST\_RITTAL \_PINLIST\_SQD \_\_\_\_\_PINLIST\_TELEMECANIQUE \_PINLIST\_TURCK PINLIST\_WEIDMULLER TERMPROPS\_AB \_TERMPROPS\_AUTOMATIONDIRECT TERMPROPS ENTRELEC TERMPROPS\_PHOENIX CONTACT \_TERMPROPS\_SQD \_TERMPROPS\_TURCK TERMPROPS\_WEIDMULLER W0\_CBLWIRES XREF\_GRAPHICS MA 🔤 💷 AN 💷 C0 📰 CA 📰 CB CR

Database

Queries

VE I

For<u>m</u>s

U

Reports

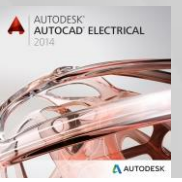

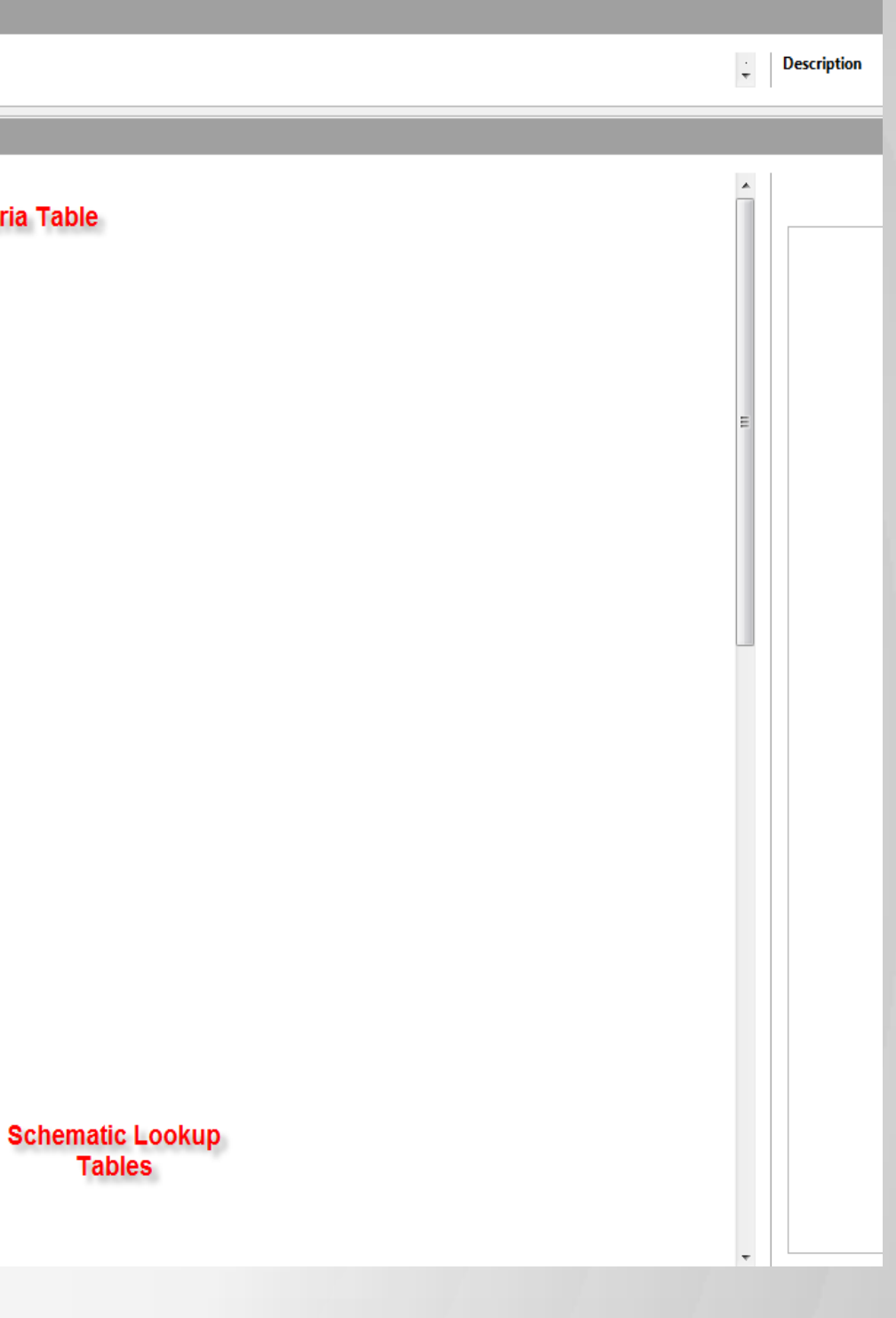

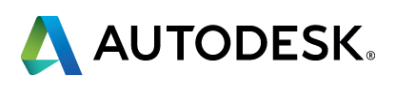

#### PLC Database

- Database ace\_plc.mdb
- Used for parametric PLC creation
- Tables are based off Manufacture and Series

| bles |                                            |              |           |
|------|--------------------------------------------|--------------|-----------|
|      | allen-bradlev 1746 discrete input          | 3            | allen-bra |
|      | allen-bradley 1746 discrete input Data     | E GLA        | Edit 1    |
|      | allen-bradley 1746 discrete output         | <u>r</u> ile |           |
|      | allen-bradlev 1746 discrete output Data    |              | 3   📝     |
|      | allen-bradley 1746 power supply            |              |           |
|      | allen-bradley 1746 power supply Data       |              | 1746-141  |
|      | allen-bradley 1746 special                 | ⊪∽           | 1746-IA4  |
|      | allen-bradlev 1746 special Data            |              | 1746-IA8  |
|      | allen-bradley 1747 L20fc                   |              | 1746-IB1  |
|      | allen-bradley 1747 L20fc Data              |              | 1746-IB3  |
|      | allen-bradley 1747 L30fc                   |              | 1746-IB8  |
|      | allen-bradley 1747 L30fc Data              |              | 1746-IC1  |
|      | allen-bradley 1747 L40fc                   |              | 1746-IG   |
|      | allen-bradley 1747 L40fc Data              |              | 1740-IH.  |
|      | allen-bradlev 1747 special                 |              | 1740-IM   |
|      | allen-bradlev 1747 special Data            |              | 1746 IM   |
|      | allen-bradley 1756 analog combination      |              | 1746-IN   |
|      | allen-bradley 1756 analog combination Data |              | 1746-ITE  |
|      | allen-bradley 1756 analog input            |              | 1746-IT\  |
|      | allen-bradley 1756 analog input Data       |              | 1746-IV1  |
|      | allen-bradley 1756 analog output           | ⊪—           | 1746-IV3  |
|      | allen-bradley 1756 analog output Data      |              | 1/46-108  |
|      | allen-bradley 1756 discrete input          | <u> </u>     |           |
|      | allen-bradley 1756 discrete input Data     |              |           |
|      | allen-bradley 1756 discrete output         |              |           |
|      | allen-bradley_1756_discrete_output_Data    |              |           |
|      | allen-bradley_1756_power_supply            |              |           |
|      | allen-bradley_1756_power_supply_Data       | Rec          | ord [1    |
|      | allen-bradley_1756_special                 | -            | _         |
|      | allen-bradley_1756_special_Data            |              |           |
|      | allen-bradley_1761_micrologix_110          |              |           |
|      |                                            | ATAL 0       |           |
|      | ε                                          |              |           |
|      |                                            |              |           |

| i⊟∾ Allen-Brac<br>i⊞∾ 1734 | lley            |           | •        | Π        |                   | Termina         | I Туре |        | S      | ihow          | Optio<br>Re-pro | onal<br>ompt Brea | k After  | Sp<br>F |
|----------------------------|-----------------|-----------|----------|----------|-------------------|-----------------|--------|--------|--------|---------------|-----------------|-------------------|----------|---------|
| <u>⊕</u> 1746              |                 |           |          | 1        | Module Info Inpu  | t VO Point Wire | e Left |        | Always |               | No              |                   |          | -       |
| <u>⊕</u> 1747              |                 |           |          | 2        | Input I/O Point W | /ire Left       |        |        | Always |               | No              |                   |          |         |
| <u>⊨</u> 1756              |                 |           | =        | 3        | Input I/O Point W | /ire Left       |        |        | Always |               | No              |                   |          |         |
| A                          | nalog Combina   | ation     |          | 4        | Input I/O Point W | /ire Left       |        |        | Always |               | No              |                   |          |         |
| A                          | nalog Input     |           |          | 5        | Input I/O Point W | /ire Left       |        |        | Always |               | No              |                   |          |         |
| A                          | nalog Output    |           |          | 6        | Input I/O Point W | /ire Left       |        |        | Always |               | No              |                   |          |         |
| 🚊 - D                      | iscrete Input   |           |          | 7        | Input I/O Point W | /ire Left       |        |        | Always |               | No              |                   |          |         |
|                            | ···· 1756-IA16  |           |          | 8        | Input I/O Point W | /ire Left       |        |        | Always |               | No              |                   |          |         |
|                            | ···· 1756-IA16I |           |          | 9        | Terminal Point W  | /ire Right      |        |        | Always |               | No              |                   |          |         |
|                            | ···· 1756-IA32  |           |          | 10       | Terminal Point W  | /ire Right      |        |        | Always |               | No              |                   |          |         |
|                            | 1756-IA8D       |           |          | 11       | Input I/O Point W | /ire Left       |        |        | Always |               | No              |                   |          |         |
|                            | ···· 1756-IB16  |           |          | 12       | Input I/O Point W | /ire Left       |        |        | Always |               | No              |                   |          |         |
|                            | ···· 1756-IB16D | )         |          | 13       | Input I/O Point W | /ire Left       |        |        | Always |               | No              |                   |          |         |
|                            | ···· 1756-IB16I |           |          | 14       | Input I/O Point W | /ire Left       |        |        | Always |               | No              |                   |          |         |
|                            | 1756-IB16IS     | SOE       |          | 15       | Input I/O Point W | /ire Left       |        |        | Always |               | No              |                   |          |         |
|                            | 1750 000        | -         |          |          |                   | ····            |        |        | 1      | _             |                 |                   |          |         |
| ttribute Tag               | ASSYCODE        | CAT       | DE       | ESC      | DESCA_            | DESCB_          | DESCC_ | DESCD_ | DESCE_ | INST          | LINE1           | LINE2             | LOC      | P       |
| ttribute Value             |                 | 1756-IB16 | 24VD     | C 16-P   |                   |                 |        |        |        |               | RACK %%1        | SLOT %%2          |          | AB      |
|                            |                 |           |          |          |                   |                 |        |        |        |               |                 |                   |          |         |
|                            | 1750 -          |           |          |          |                   |                 |        |        |        |               |                 |                   |          |         |
| ole. alleri-brauley        | _1756_discret   | te_input  |          |          |                   |                 |        |        |        |               |                 |                   |          |         |
| Nev                        | v Module        | Modu      | ule Spec | ificatio | ns                | Save Module     |        |        |        | Style Box Dim | nensions        | 9                 | Settings |         |
|                            |                 |           |          |          |                   |                 |        |        |        | -             |                 |                   |          |         |
|                            |                 |           |          | _        |                   |                 |        |        |        |               |                 |                   |          |         |
|                            |                 |           |          |          |                   | 1 1             |        | 1      | r      | 1             |                 |                   |          |         |

PLC Database File Editor

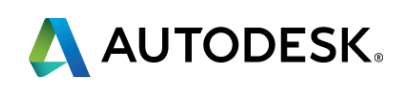

| Vi         | ew <u>I</u> nsert | <u>T</u> ools <u>V</u> | <u>V</u> indow <u>H</u> elp |          |              |                |   |
|------------|-------------------|------------------------|-----------------------------|----------|--------------|----------------|---|
|            | 🔀 🗞 🕯             | 4   K9                 | 🛍   🎯 🔹   🔒                 | AJ ZJ AJ | 🛠 🗹 🗸 🕷      | -              |   |
| E          | POINTS            | TYPE                   | DESCRIPTION                 | RATING   | ADDRESS_BASE | ADDRESS_FORMAT | В |
| A16        | 16                | AC                     | 16-POINT INPUT              | 120VAC   |              |                |   |
| A4         | 4                 | AC                     | 4-POINT INPUT               | 120VAC   |              |                |   |
| <b>A8</b>  | 8                 | AC                     | 8-POINT INPUT               | 120VAC   |              |                |   |
| B16        | 16                | DC                     | 16-POINT SINKIN             | 24VDC    |              |                |   |
| B32        | 32                | DC                     | 32-POINT SINKIN             | 24VDC    |              |                |   |
| IB8        | 8                 | DC                     | 8-POINT SINKING             | 24VDC    |              |                |   |
| IC16       | 16                | DC                     | 16-POINT SINKIN             | 48VDC    |              |                |   |
| G16        | 16                | DC                     | 16-POINT SOURC              | 5VDC TTL |              |                |   |
| H16        | 16                | DC                     | 16-POINT SINKIN             | 125VDC   |              |                |   |
| M1(        | 16                | AC                     | 16-POINT INPUT              | 240VAC   |              |                |   |
| M4         | 4                 | AC                     | 4-POINT INPUT               | 240VAC   |              |                |   |
| M8         | 8                 | AC                     | 8-POINT INPUT               | 240VAC   |              |                |   |
| IN16       | 16                | Combo                  | 16-POINT SINKIN             | 24VAC/DC |              |                |   |
| TB1        | 16                | DC                     | 16-POINT SINKIN             | 24VDC    |              |                |   |
| TV1        | 16                | DC                     | 16-POINT SOURC              | 24VDC    |              |                |   |
| V16        | 16                | DC                     | 16-POINT SOURC              | 24VDC    |              |                |   |
| V32        | 32                | DC                     | 32-POINT SOURC              | 24VDC    |              |                |   |
| <b>V</b> 8 | 8                 | DC                     | 8-POINT SOURCI              | 24VDC    |              |                |   |

۰ II

le) see inte meth

#### Electrical Standards

- ace\_electrical\_standards.mdb
- Used for Circuit Builder configurations

| Urcuit: 3ph Motor Circuit              |        | Name: | Horizontal - FVNR   | non reversing (006) |
|----------------------------------------|--------|-------|---------------------|---------------------|
| Type: Honzontal - FVNR - non reversing | 3      |       |                     |                     |
| Circuit Elements                       | Select |       | Setup & Annotations |                     |
| Motor Setup                            |        |       | Motor Setup         | 🔟 🖪 🗖               |
| ···· ? Motor symbol                    |        |       | Туре                |                     |
| ···· ? Disconnecting means             |        |       | Load                |                     |
| ? Control transformer and circuit - n  |        |       | Units               |                     |
| Power Factor correction                |        |       | Voltage (V)         |                     |
| ···· ? Overloads                       |        |       | Phase               |                     |
| ···· ? Motor terminal connections      |        |       | Frequency (Hz)      |                     |
| ···· ? Cable marker                    |        |       | Speed (RPM)         |                     |
| ? Safety disconnect at the load        |        |       | FLA (A)             |                     |
|                                        |        |       | FLA Multiplier      |                     |
|                                        |        |       | Wire Setup          | <b>I</b>            |
|                                        |        |       | W1 - Size           |                     |
|                                        |        |       | W1 - Layer          | BLK_14AWG           |
|                                        |        |       | W2 - Size           |                     |
|                                        |        |       | W2 - Layer          | BLK_14AWG           |
|                                        |        |       | W3 - Size           |                     |
|                                        |        |       | W3 - Layer          | BLK_14AWG           |
|                                        |        |       |                     |                     |
|                                        |        |       |                     |                     |
|                                        |        |       |                     |                     |

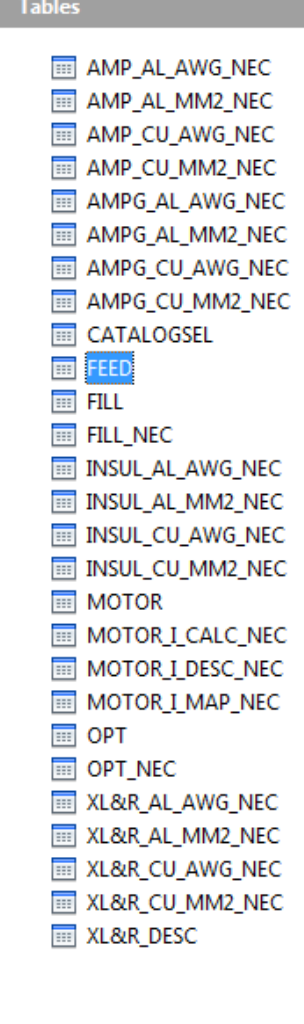

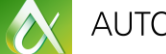

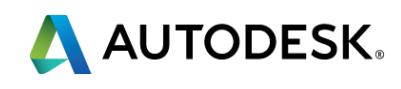

#### Pin List Database

- Tables in default\_cat.mdb
- Based off of Manufacturer and Catalog number
- Used for relay pin assignments
- Notifies user if exceeding number of contacts

| Component    | Tag           | Description                         |
|--------------|---------------|-------------------------------------|
| CR159        | 🔲 fixed       | Line 1 EMERGENCY                    |
| Use          | PLC Address   | Line 2 STOP                         |
| Taaa         | Schematic     | Line 3                              |
| Used:        | Panel         | List: Drawing Project Defaults Pick |
| E            | xtemal List   |                                     |
|              | Options       | Cross-Reference                     |
| Catalog Data | 3             | Component override Setup            |
| Manufacture  | er AB         | Reference NO 201,213 NO/NC Set      |
| Catalog [    | 700-CFZ1330KJ | Reference NC 155,254                |
| Assembly     |               |                                     |
| Item         | Count         | Installation code                   |
|              |               |                                     |
| Соокир       | Previous      | Drawing Project Pins                |
| Drawing      | Project       | Location code 1 A1 < >              |
| Multiple     | e Catalog     | CABINET 2 A2 < >                    |
| Cat          | talog Check   | Drawing Project X                   |
| Ratings      |               | Show/Edit Miscellaneous             |
| Rating       |               |                                     |
| 0            |               | OK-Repeat OK Cancel Help            |

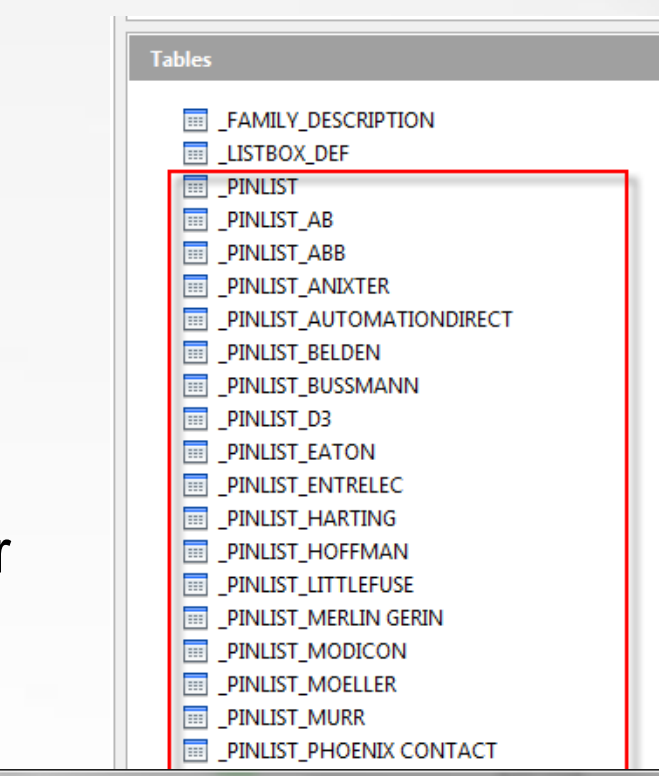

| MANUFACTURER      | CATALOG     | ASSEMBLYCODE | COILPINS |    |
|-------------------|-------------|--------------|----------|----|
| AB                | 1492-HJ86   |              |          |    |
| AB                | 1492-HJ812  |              |          |    |
| AB                | 100-B*      |              | A1,A2    |    |
| AB                | 100-C09*01  |              | A1,A2    |    |
| AB                | 100-C09*10  |              | A1,A2    |    |
| AB                | 100-C09*200 |              | A1,A2    |    |
| AB                | 100-C09*300 |              | A1,A2    |    |
| AB                | 100-C09*400 |              | A1,A2    |    |
| AB                | 100-C12*01  |              | A1,A2    |    |
| AB                | 100-C12*10  |              | A1,A2    |    |
| AB                | 100-C12*200 |              | A1,A2    |    |
| AB                | 100-C12*300 |              | A1,A2    |    |
| AB                | 100-C12*400 |              | A1,A2    |    |
| AB                | 100-C16*01  |              | A1,A2    |    |
| AB                | 100-C16*10  |              | A1,A2    |    |
| AB                | 100-C16*200 |              | A1,A2    |    |
| AB                | 100-C16*300 |              | A1,A2    |    |
| AB                | 100-C16*400 |              | A1,A2    |    |
| AB                | 100-C23*01  |              | A1,A2    |    |
| AB                | 100-C23*10  |              | A1,A2    |    |
| AB                | 100-C23*200 |              | A1,A2    |    |
| AB                | 100-C23*300 |              | A1,A2    |    |
| AB                | 100-C23*400 |              | A1,A2    |    |
| AB                | 100-C30*00  |              | A1,A2    |    |
| AB                | 100-C30*01  |              | A1,A2    |    |
| •                 |             |              |          |    |
| Descend 1 -6 1200 |             |              |          |    |
| Record 1 of 1298  |             |              |          |    |
|                   |             | Edit         | Add New  | Ad |
|                   |             | C            | vo /Evit | 02 |

Edit c:\catalogs\default\_cat.mdb (Table: \_PINLIST\_AB)

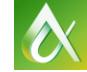

AUTODESK' AUTOCAD' ELECTRICAL

|                                                                                                    | x  |
|----------------------------------------------------------------------------------------------------|----|
| Sort Find Replace Fit                                                                                                    | er |
| LIST                                                                                                    |    |
| ;4,2;4,3;4,4;4,5;4,6                                                                                                    |    |
| <pre>;4,2;4,3;4,4;4,5;4,6;4,7;4,8;4,9;4,10;4,11;4 1,T1;1,L2,T2;1,L3,T3;1,13,14,*NO AUX 1,T1;1,L2,T2;1,L3,T3;2,L4,T4 1,T1;1,L2,T2;1,L3,T3;2,L4,T4 1,T1;1,L2,T2;1,L3,T3;2,L4,T4 1,T1;1,L2,T2;1,L3,T3;2,21,22,*NC AUX 1,T1;1,L2,T2;1,L3,T3;2,L4,T4 1,T1;1,L2,T2;1,L3,T3;2,L4,T4 1,T1;1,L2,T2;1,L3,T3;2,L4,T4 1,T1;1,L2,T2;1,L3,T3;2,L4,T4 1,T1;1,L2,T2;1,L3,T3;2,L4,T4 1,T1;1,L2,T2;1,L3,T3;2,L4,T4 1,T1;1,L2,T2;1,L3,T3;2,L4,T4 1,T1;1,L2,T2;1,L3,T3;1,L4,T4</pre> | ,  |
| 1,T1;1,L2,T2;1,L3,T3;2,21,22,*NC AUX<br>1,T1;1,L2,T2;1,L3,T3;1,13,14,*NO AUX<br>1,T1;1,L2,T2;2,L3,T3;2,L4,T4<br>1,T1;1,L2,T2;1,L3,T3;2,L4,T4<br>1,T1;1,L2,T2;1,L3,T3;1,L4,T4<br>1,T1;1,L2,T2;1,L3,T3;2,21,22,*NC AUX<br>1,T1;1,L2,T2;1,L3,T3;1,13,14,*NO AUX<br>1,T1;1,L2,T2;1,L3,T3;2,L4,T4<br>1,T1;1,L2,T2;1,L3,T3;2,L4,T4<br>1,T1;1,L2,T2;1,L3,T3;2,L4,T4<br>1,T1;1,L2,T2;1,L3,T3;1,L4,T4<br>1,T1;1,L2,T2;1,L3,T3;1,L4,T4                                     |    |
| 1,T1;1,L2,T2;1,L3,T3;2,21,22,*NC AUX                                                                                                    | Ŧ  |
| y Delete                                                                                                    | Þ  |
| Help                                                                                                    |    |

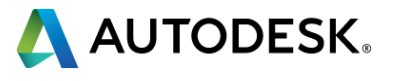

#### **Terminal Properties Database**

- Tables in default\_cat.mdb
- Based off of Manufacturer & Catalog Number
- Used to define the properties of the Terminals

| ANUFACTURER | CATALOG      | ASSEMBLYCODE | LEVELS | LEVELDESCRIPTION | TPINL TPINR WIRESPERCONNECTION |
|-------------|--------------|--------------|--------|------------------|--------------------------------|
| B           | 1492-H2RA620 |              | 2      | UPPER,LOWER      | 2,2                            |
| В           | 1492-H2RA680 |              | 2      | UPPER,LOWER      | 2,2                            |
| В           | 1492-H2RA750 |              | 2      | UPPER,LOWER      | 2,2                            |
| В           | 1492-H2RA820 |              | 2      | UPPER,LOWER      | 2,2                            |
| В           | 1492-H2RA912 |              | 2      | UPPER,LOWER      | 2,2                            |
| В           | 1492-H2RA103 |              | 2      | UPPER,LOWER      | 2,2                            |
| B           | 1492-H2RA113 |              | 2      | UPPER,LOWER      | 2,2                            |
| В           | 1492-H2RA123 |              | 2      | UPPER,LOWER      | 2,2                            |
| В           | 1492-H2RA133 |              | 2      | UPPER,LOWER      | 2,2                            |
| В           | 1492-H2RA153 |              | 2      | UPPER,LOWER      | 2,2                            |
| B           | 1492-H2RA163 |              | 2      | UPPER,LOWER      | 2,2                            |
| В           | 1492-H2RA183 |              | 2      | UPPER,LOWER      | 2,2                            |
| B           | 1492-H2RA203 |              | 2      | UPPER,LOWER      | 2,2                            |
| В           | 1492-H2RA223 |              | 2      | UPPER,LOWER      | 2,2                            |
| В           | 1492-H2RA243 |              | 2      | UPPER,LOWER      | 2,2                            |
| В           | 1492-H2RA273 |              | 2      | UPPER,LOWER      | 2,2                            |
| В           | 1492-H2RA303 |              | 2      | UPPER,LOWER      | 2,2                            |
| B           | 1492-H2RA333 |              | 2      | UPPER,LOWER      | 2,2                            |
| В           | 1492-H2RA363 |              | 2      | UPPER,LOWER      | 2,2                            |
| В           | 1492-H2RA393 |              | 2      | UPPER,LOWER      | 2,2                            |
| B           | 1492-H2RA433 |              | 2      | UPPER,LOWER      | 2,2                            |
| В           | 1492-H2RA473 |              | 2      | UPPER,LOWER      | 2,2                            |
| B           | 1492-H2RA513 |              | 2      | UPPER,LOWER      | 2,2                            |
| В           | 1492-H2RA563 |              | 2      | UPPER,LOWER      | 2,2                            |
| B           | 1492-H2RA623 |              | 2      | UPPER,LOWER      | 2,2                            |
|             |              |              |        |                  |                                |
|             |              |              |        |                  |                                |
|             |              | Fdit Ac      | dd New | Add Copy Dele    | te                             |

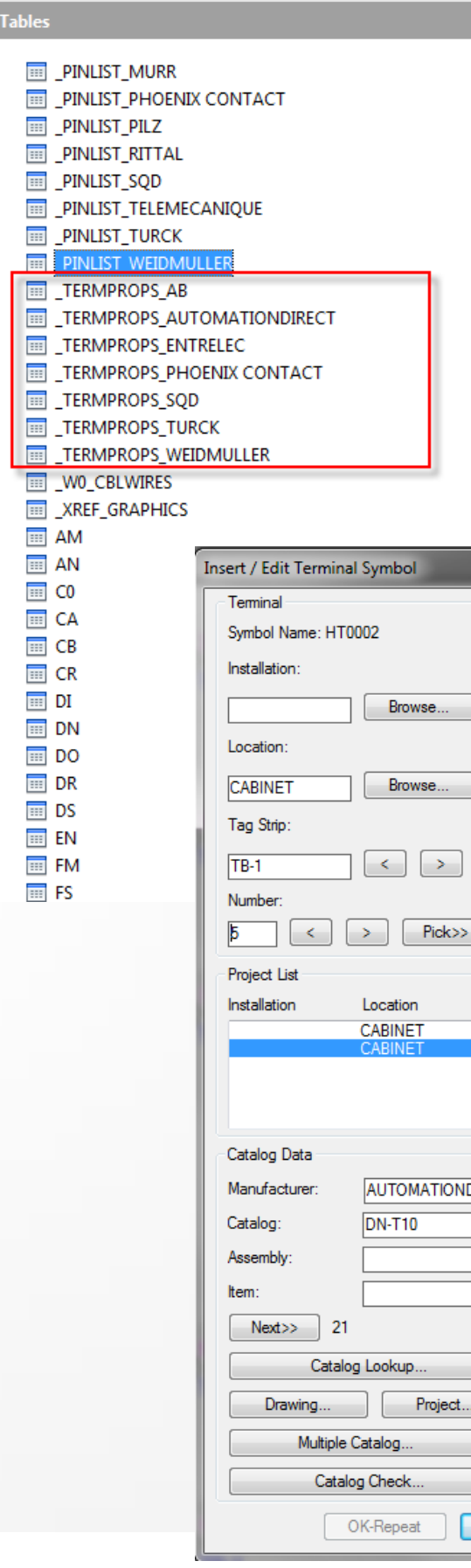

....

AUTODESK' AUTOCAD' ELECTRICAL

|       | Modify Properties/Associations               |
|-------|----------------------------------------------|
|       | Add/Modify Pick>>                            |
|       | Break Out Block Properties                   |
| ין ן  |                                              |
|       | Properties/Associations                      |
|       | Levels: I<br>Label Number Pint Pin Peferance |
|       |                                              |
|       | Panel 06,                                    |
|       |                                              |
|       |                                              |
| _     |                                              |
|       |                                              |
|       |                                              |
| Tag   | g Strip Numbers Used                         |
| тв    | 3                                            |
| IB    | -1 / 9                                       |
|       | 11                                           |
|       | 12                                           |
|       | Descriptions                                 |
| DIREC | Line 1:                                      |
|       |                                              |
|       |                                              |
|       | Line 3:                                      |
|       | Browse Defaults Pick>>                       |
|       | Ratings                                      |
|       | Bating                                       |
|       | Chaw All                                     |
|       | Million Allini                               |
|       | Show/Edit Miscellaneous                      |
|       |                                              |
| ОК    | Cancel Help Details <<                       |
| UR    |                                              |

#### Schematic Database File Editor

- Database schematic\_lookup.mdb
- Based off of Manufacturer & Catalog Number
- Used to assign schematic symbol to part number
  - Used when creating schematics for existing layout

| TABLE1                                       |                             |                     |                       |              |          |          |                  |               |   |
|----------------------------------------------|-----------------------------|---------------------|-----------------------|--------------|----------|----------|------------------|---------------|---|
| TABLE1 - SchematicLo                         | okup_C_Catalog              | gs - OpenOffice.org | Base: Table Data View |              |          |          |                  |               |   |
| ile <u>E</u> dit <u>V</u> iew <u>I</u> nsert | <u>T</u> ools <u>W</u> indo | w <u>H</u> elp      |                       |              |          |          |                  |               |   |
| 🖫   🛃   😹 🛍 🇯                                | <b>h</b>   Ø   <b>h</b>     | 2 · 2 2             | 👪   🛠 🌱 🔽   😤 📮       |              |          |          |                  |               |   |
| MANUFACTURER                                 | CATALOG                     | ASSEMBLYCODE        | FUNCTION_DESCRIPTION  | PANEL_BLKNAM | CATEGORY | WDBLKNAM | SCHEMATIC_BLKNAM | COMMENTS      | T |
| ▶ D3                                         | 700-P                       |                     | *CR*                  |              |          | CR*      | HCR1T            | CONTROL       | 2 |
|                                              |                             |                     | *PB*,*Push Button*,*  |              |          | PB*      | HPB11M           | Mushroom      | 2 |
|                                              |                             |                     | *PB*,*Push Button*,*  |              |          | PB*      | HPB12M           | Mushroom      | 2 |
| AB, ALLEN-BRADLEY,                           | 800EM-E*,800I               |                     |                       |              |          |          | HPB11            | Push button - | 2 |
| AB, ALLEN-BRADLEY,                           | 800EM-E*,800I               |                     |                       |              |          |          | HPB12            | Push button - | 2 |
| SQD, SQUARE-D                                | KR*,*KR*                    |                     |                       |              |          |          | HPB11            | Push button - | 2 |
| SQD, SQUARE-D                                | KR*,*KR*                    |                     |                       |              |          |          | HPB12            | Push button - | 2 |
| AB, ALLEN-BRADLEY,                           | 800T-D*,800H                |                     |                       |              |          |          | HPB11M           | Mushroom      | 3 |
| AB, ALLEN-BRADLEY,                           | 800T-D*,800H                |                     |                       |              |          |          | HPB12M           | Mushroom      | 3 |
| SQD, SQUARE-D                                | KR*,*KR*                    |                     |                       |              |          |          | HPB11M           | Mushroom      | 3 |
| SQD, SQUARE-D                                | KR*,*KR*                    |                     |                       |              |          |          | HPB12M           | Mushroom      | 3 |
| AB, ALLEN-BRADLEY,                           | 1771-IAD                    |                     |                       |              |          |          | SC=PLC 1771-IAD  | 1771-IAD      | 3 |
| AB, ALLEN-BRADLEY,                           | 1771-IAD                    |                     |                       |              |          |          | PLCIO1771-IAD    | 1771-IAD      | 3 |
|                                              |                             |                     |                       |              | Т        |          | HT0001           | Square with   | 3 |
|                                              |                             |                     |                       |              | Т        |          | HT0002           | Round with    | 3 |
|                                              |                             |                     |                       |              | Т        |          | HT0003           | Hexagon with  | 3 |
|                                              |                             |                     |                       |              | Т        |          | HT0004           | Diamond with  | 3 |
|                                              |                             |                     |                       |              | Т        |          | HT0005           | Triangle with | 4 |
| and 1 of                                     | 20                          |                     | i<br>4                |              | -<br>    | i        |                  | <b>.</b>      |   |

| dit c:\catalogs\schematic_lookup.mdb (Table: T                                                                                                    | ABLE1)                                                                                                    | X                                          |
|----------------------------------------------------------------------------------------------------|----------------------------------------------------------------------------------------------------|--------------------------------------------|
| MANUFACTURER                                                                                                    | CATALOG                                                                                                    | Sort Find Replace Filter ASSEMBLYCODE      |
| D3                                                                                                    | 700-P                                                                                                    | *CR*                                       |
| AB,ALLEN-BRADLEY,ALLEN BRADLEY<br>AB,ALLEN-BRADLEY,ALLEN BRADLEY<br>SQD,SQUARE-D<br>AB,ALLEN-BRADLEY,ALLEN BRADLEY<br>AB,ALLEN-BRADLEY,ALLEN BRADLEY<br>SQD,SQUARE-D<br>SQD,SQUARE-D<br>AB,ALLEN-BRADLEY,ALLEN BRADLEY<br>AB,ALLEN-BRADLEY,ALLEN BRADLEY | 800EM-E*,800EP-E*,800EM-G*,800EM-F*,800MR-A*,<br>800EM-E*,800EP-E*,800EM-G*,800EM-F*,800MR-A*,<br>KR*,*KR*<br>KR*,*KR*<br>800T-D*,800H-D*,800EM-M*,800EP-M*,800ES-M*<br>800T-D*,800H-D*,800EM-M*,800EP-M*,800ES-M*<br>KR*,*KR*<br>KR*,*KR*<br>1771-IAD<br>1771-IAD | *PB*,*I<br>*PB*,*I<br>800MR-B*<br>800MR-B* |
|                                                                                                    |                                                                                                    | ~ 0~,~                                     |
|                                                                                                    |                                                                                                    |                                            |
|                                                                                                    |                                                                                                    |                                            |
| <                                                                                                    |                                                                                                    |                                            |
| Record 1 of 29                                                                                                    | Edit Add New Add Copy Delete Save/Exit Quit Help                                                                                                    |                                            |

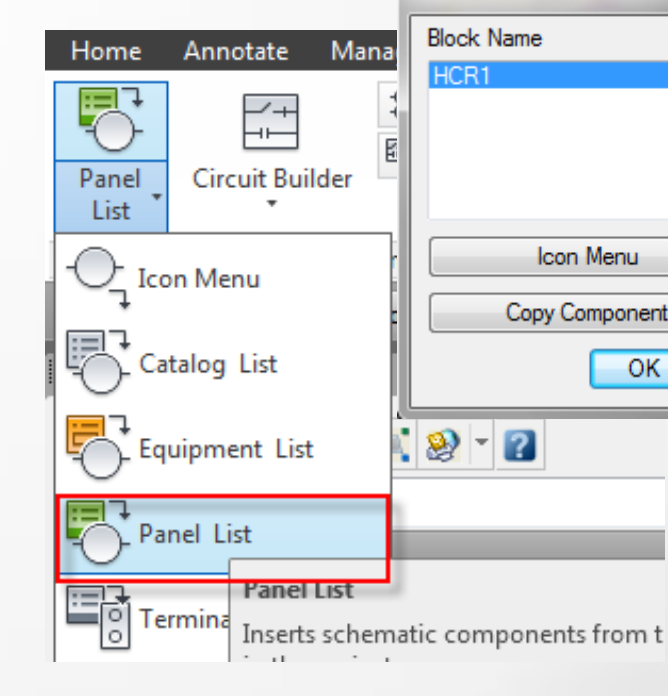

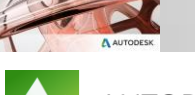

| sert CR201 AB, 700-P | 400A1                           |
|----------------------|---------------------------------|
| Block Name           | Comment                         |
| HCR1                 |                                 |
|                      |                                 |
|                      |                                 |
|                      |                                 |
| Icon Menu            | Select component from icon menu |
| Copy Componen        | t Insert "just like" component  |
| ОК                   | Cancel Help                     |
| 2 - 2                |                                 |

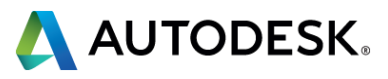

### Footprint Database File Editor

- Database footprint\_lookup.mdb
- Based off of Manufacturer & Catalog Number
- Used to assign layout (footprint) blocks
- Size of tables can be large and difficult to edit

| Manufacturer:              | AUTOMATIONDIRECT                                     |                                     |   |
|----------------------------|------------------------------------------------------|-------------------------------------|---|
| Catalog                    | Block name, geometry command, or icon menu call      | Comment                             |   |
| D0-05*                     | AUTOMATIONDIRECT/PLCIO-PLCS/D005DA                   | DL06 SERIES MICRO PLC UNIT          | = |
| D0-06*                     | AUTOMATIONDIRECT/PLCIO-PLCS/D0_06DD1                 | DL06 SERIES MICRO PLC UNIT          |   |
| D0-07CDR                   | AUTOMATIONDIRECT/PLCIO-PLCS/D0_10ND3                 | DL06 SERIES PLC I/O MODULE          |   |
| D0-08*                     | AUTOMATIONDIRECT/PLCIO-PLCS/D0_10ND3                 | DL06 SERIES PLC I/O MODULE          |   |
| D0-10*                     | AUTOMATIONDIRECT/PLCIO-PLCS/D0_10ND3                 | DL06 SERIES PLC I/O MODULE          |   |
| D0-16*                     | AUTOMATIONDIRECT/PLCIO-PLCS/D0_10ND3                 | DL06 SERIES PLC I/O MODULE          |   |
| D2-03B*                    | AUTOMATIONDIRECT/PLCIO-PLCS/D2_03BDC1_1              | DL205 SERIES PLC I/O BASE           |   |
| D2-04B*                    | AUTOMATIONDIRECT/PLCIO-PLCS/D2_04BDC1_1              | DL205 SERIES PLC I/O BASE           |   |
| D2-04TD1                   | AUTOMATIONDIRECT/PLCIO-PLCS/D208ND3                  | DL205 SERIES PLC DIGITAL I/O MODULE |   |
| D2-04TRS                   | AUTOMATIONDIRECT/PLCIO-PLCS/D208ND3                  | DL205 SERIES PLC DIGITAL I/O MODULE |   |
| D2-06B*                    | AUTOMATIONDIRECT/PLCIO-PLCS/D2_06B_1                 | DL205 SERIES PLC I/O BASE           |   |
| D2-08*                     | AUTOMATIONDIRECT/PLCIO-PLCS/D208ND3                  | DL205 SERIES PLC DIGITAL I/O MODULE |   |
| D2-09B*                    | AUTOMATIONDIRECT/PLCIO-PLCS/D2_09B_1                 | DL205 SERIES PLC I/O BASE           |   |
| D2-12*                     | AUTOMATIONDIRECT/PLCIO-PLCS/D216TD12                 | DL205 SERIES PLC DIGITAL I/O MODULE |   |
| D2-16N*                    | AUTOMATIONDIRECT/PLCIO-PLCS/D208ND3                  | DL205 SERIES PLC DIGITAL I/O MODULE |   |
| D2-16TD*                   | AUTOMATIONDIRECT/PLCIO-PLCS/D216TD12                 | DL205 SERIES PLC DIGITAL I/O MODULE |   |
| Edit Record Delete Add New | Catalog:<br>Assembly:<br>Block/Geometry:<br>Comment: |                                     |   |
|                            | OK / Save / Exit Cancel                              | Save Help                           |   |

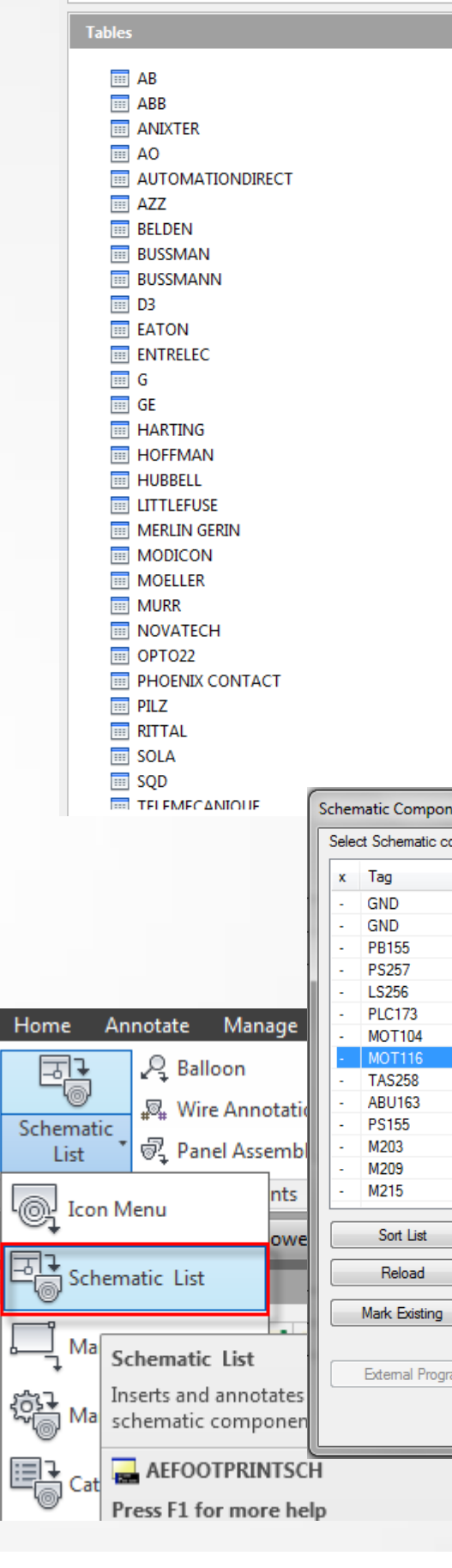

AUTODESK' AUTOCAD' ELECTRICAL

| ents (active project)    |                               |                                       |   |
|--------------------------|-------------------------------|---------------------------------------|---|
| mponents to insert on Pa | inel:                         |                                       |   |
| Installation,Location    | Manufacturer,Catalog,Assembly | Description 1,2,3                     |   |
|                          |                               |                                       |   |
|                          |                               |                                       | = |
|                          |                               | CUTTING FORCE                         |   |
|                          | GE_CB115B201                  | CUTTING LENGTH                        |   |
|                          | AUTODESK, 140-IB16            | RACK SLOT DISCRETE INPUT              |   |
|                          | AB, 1329RS-ZA00218VNC         | CUTTING MOTOR                         |   |
|                          | AB, 1329RS-ZA00318VNC-DH      | POSITIONAL MOTOR                      |   |
|                          | SQD, 9025-GXW2                | TEMPERATURE LIMIT                     |   |
| , CABINET                |                               | ERROR BUZZER                          | _ |
| , CABINET                |                               | POWER SUPPLY                          | _ |
| , CABINET                | EATON, AN16DN0AB              | FORWARD CUTTING MOTOR                 | _ |
| , CABINET                | EATON, AN16DN0AB              | REVERSE CUTTING MOTOR                 | _ |
| , CABINET                | EATON, AN16DN0AB              | POSITIONAL MOTOR                      | - |
| Display                  | Catalog Check                 | 1.000 Footprint scale                 |   |
| Show All                 |                               | Patata (black-"ask")                  |   |
| Hide Existing            |                               | Rotate (plank= ask )                  |   |
| Multiple Catalo          | ıg (+)                        |                                       |   |
|                          | Automatic footprint lookup    |                                       |   |
|                          | · · ·                         |                                       |   |
| Manual                   | Use Footprint tables          | Convert Existing                      |   |
|                          | Close                         | Biok Filo Ho                          |   |
|                          | Liose                         | L L L L L L L L L L L L L L L L L L L | ψ |
|                          |                               |                                       |   |

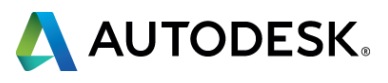

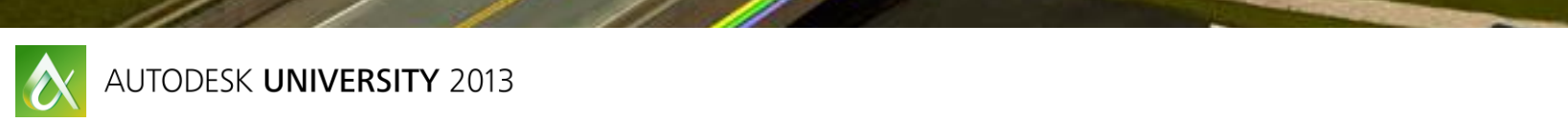

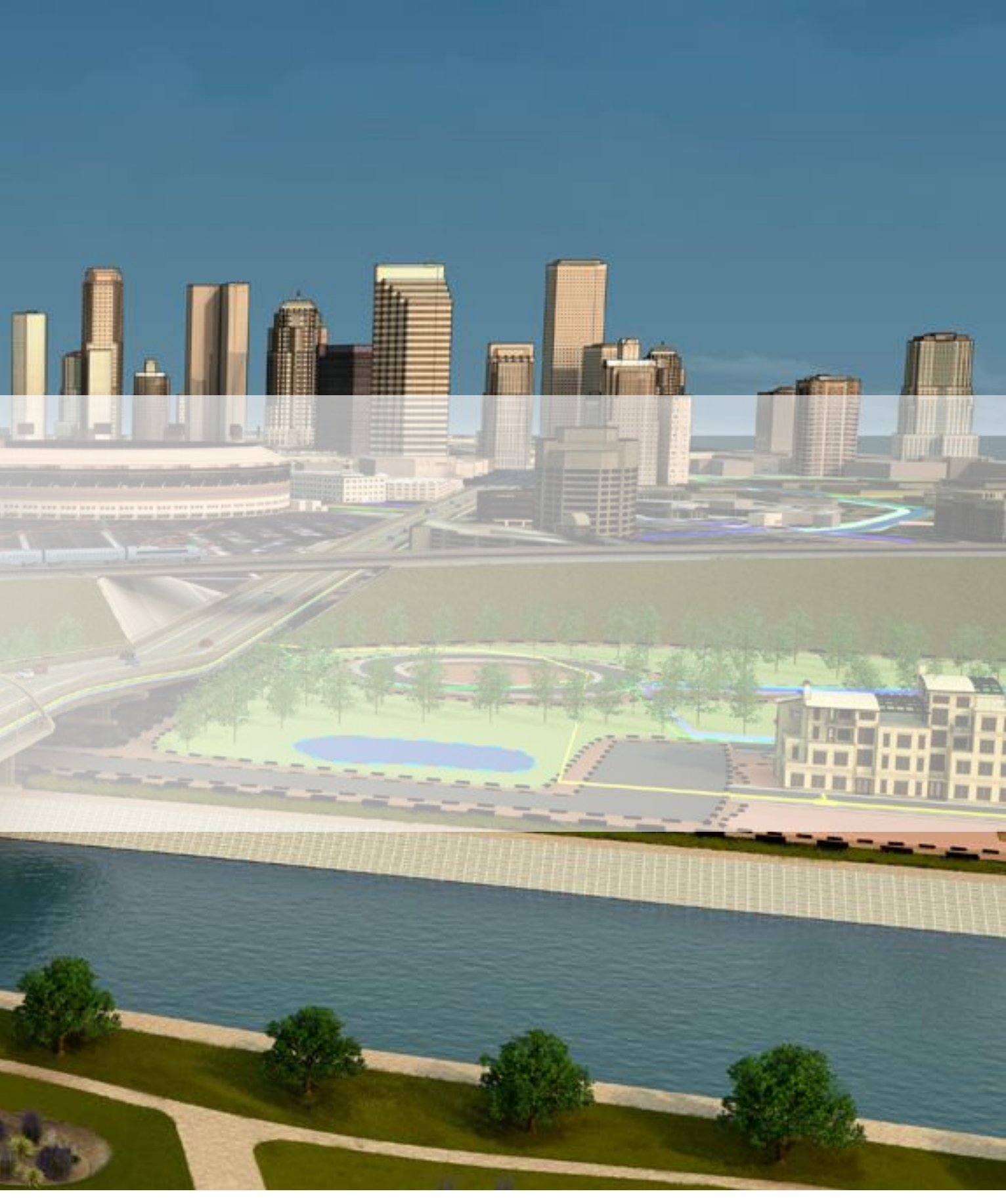

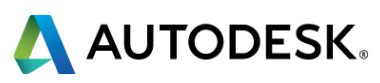

#### Why to Network the Install?

- Users can share customized Icon Menu
- Users can share custom libraries
- Users can share customized databases

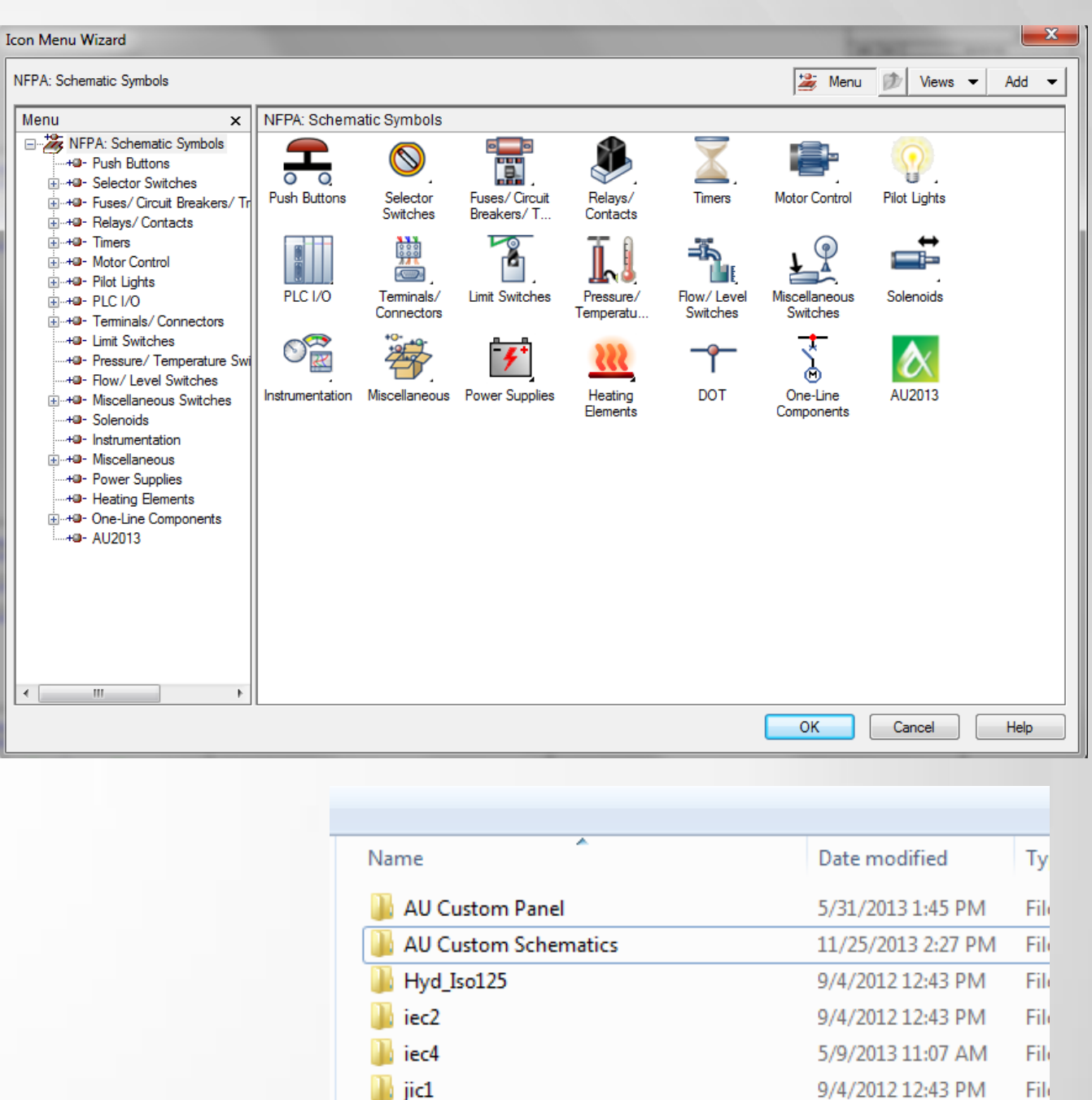

| Footprint lookup C:\ca                                                                                                    | talogs\footprint_lookup.mdb (table AUTOMATIONDIRE | CT)                                 | × |  |
|----------------------------------------------------------------------------------------------------|---------------------------------------------------|-------------------------------------|---|--|
| Manufacturer: AU                                                                                                    | ITOMATIONDIRECT                                   |                                     |   |  |
| Catalog                                                                                                    | Block name, geometry command, or icon menu call   | Comment                             | * |  |
| D0-05*                                                                                                    | AUTOMATIONDIRECT/PLCIO-PLCS/D005DA                | DL06 SERIES MICRO PLC UNIT          | E |  |
| D0-06*                                                                                                    | AUTOMATIONDIRECT/PLCIO-PLCS/D0_06DD1              | DL06 SERIES MICRO PLC UNIT          |   |  |
| D0-07CDR                                                                                                    | AUTOMATIONDIRECT/PLCIO-PLCS/D0_10ND3              | DL06 SERIES PLC I/O MODULE          |   |  |
| D0-08*                                                                                                    | AUTOMATIONDIRECT/PLCIO-PLCS/D0_10ND3              | DL06 SERIES PLC I/O MODULE          |   |  |
| D0-10*                                                                                                    | AUTOMATIONDIRECT/PLCIO-PLCS/D0_10ND3              | DL06 SERIES PLC I/O MODULE          |   |  |
| D0-16*                                                                                                    | AUTOMATIONDIRECT/PLCIO-PLCS/D0_10ND3              | DL06 SERIES PLC I/O MODULE          |   |  |
| D2-03B*                                                                                                    | AUTOMATIONDIRECT/PLCIO-PLCS/D2_03BDC1_1           | DL205 SERIES PLC I/O BASE           |   |  |
| D2-04B*                                                                                                    | AUTOMATIONDIRECT/PLCIO-PLCS/D2_04BDC1_1           | DL205 SERIES PLC I/O BASE           |   |  |
| D2-04TD1                                                                                                    | AUTOMATIONDIRECT/PLCIO-PLCS/D208ND3               | DL205 SERIES PLC DIGITAL I/O MODULE |   |  |
| D2-04TRS                                                                                                    | AUTOMATIONDIRECT/PLCIO-PLCS/D208ND3               | DL205 SERIES PLC DIGITAL I/O MODULE |   |  |
| D2-06B*                                                                                                    | AUTOMATIONDIRECT/PLCIO-PLCS/D2_06B_1              | DL205 SERIES PLC I/O BASE           |   |  |
| D2-08*                                                                                                    | AUTOMATIONDIRECT/PLCIO-PLCS/D208ND3               | DL205 SERIES PLC DIGITAL I/O MODULE |   |  |
| D2-09B*                                                                                                    | AUTOMATIONDIRECT/PLCIO-PLCS/D2_09B_1              | DL205 SERIES PLC I/O BASE           |   |  |
| D2-12*                                                                                                    | AUTOMATIONDIRECT/PLCIO-PLCS/D216TD12              | DL205 SERIES PLC DIGITAL I/O MODULE |   |  |
| D2-16N*                                                                                                    | AUTOMATIONDIRECT/PLCIO-PLCS/D208ND3               | DL205 SERIES PLC DIGITAL I/O MODULE |   |  |
| D2-16TD*                                                                                                    | AUTOMATIONDIRECT/PLCIO-PLCS/D216TD12              | DL205 SERIES PLC DIGITAL I/O MODULE | - |  |
| Edit Record     Catalog:       Delete     Assembly:       Block/Geometry:       Add New       OK / Save / Exit         OK / Save / Exit         Cancel         Save |                                                   |                                     |   |  |

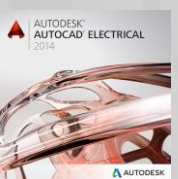

| Name                 | Date modified      | Ту   |
|----------------------|--------------------|------|
| 🐌 AU Custom Panel    | 5/31/2013 1:45 PM  | File |
| AU Custom Schematics | 11/25/2013 2:27 PM | File |
| Hyd_Iso125           | 9/4/2012 12:43 PM  | File |
| 🐌 iec2               | 9/4/2012 12:43 PM  | File |
| iec4                 | 5/9/2013 11:07 AM  | File |
| 퉬 jic1               | 9/4/2012 12:43 PM  | File |
| 퉬 jic125             | 11/21/2013 10:26   | File |
| 🐌 NFPA               | 11/14/2013 12:57   | File |
| 📙 Panel              | 5/3/2013 11:57 AM  | File |
| 🕕 pid                | 9/4/2012 12:44 PM  | File |
| 퉬 pneu_iso125        | 9/4/2012 12:44 PM  | File |
| 🛍 SymLib.ini         | 9/4/2012 12:44 PM  | Co   |

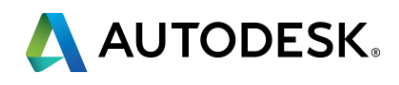

#### **Icon Menus**

- Path is stored in each .wdp (Project File)
- Standard Installation Path:
  - C:\Users\{username}\AppData\Roaming\Autodesk\AutoCAD Electrical{version}\{release}\{country code}\Support
- Slide Images should be moved along with them

| 🗃 ace_as.slb  | 4, |
|---------------|----|
| ACE_GB.slb    | 4, |
| 🗃 ace_hyd.slb | 4, |
| ACE_JIS.slb   | 4, |
| 🗃 ace_pid.slb | 4, |
| 🛋 bb.slb      | 4, |
| 🗃 iec1.slb    | 4, |
| Ioc2.slb      | 4, |
| 🗃 pn0.slb     | 4, |
| 🗃 pn1.slb     | 4, |
| 🗃 pn2.slb     | 4, |
| 🗃 pn3.slb     | 4, |
| 🗃 pnl.slb     | 4, |
| 🗃 pnl2.slb    | 4, |
| 🗃 s1.slb      | 4, |
| 🗃 s2.slb      | 4, |
| 🗃 Ww.slb      | 4, |

ACE\_HYD\_MENU.DAT ACE\_IEC\_MENU.DAT ACE\_IEC-60617\_MENU.DAT ACE\_IEEE\_MENU.DAT ACE JIC MENU.BAK ACE\_JIC\_MENU.DAT ACE\_JIS\_MENU.DAT ACE\_NFPA\_MENU.DAT ACE\_PANEL\_MENU.BAK ACE\_PANEL\_MENU.DAT ACE\_PID\_MENU.BAK ACE\_PID\_MENU.DAT ACE\_PNEU\_MENU.DAT wd\_locs.dat 🔎 wd\_menu.dat wd\_pmenu.dat wd\_pneu\_menu.dat

ICON MENUS

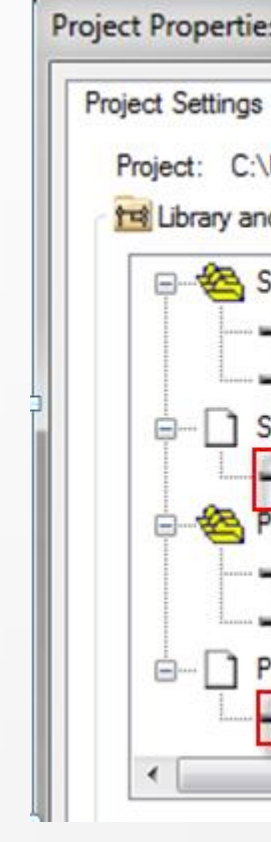

SLIDE FILES

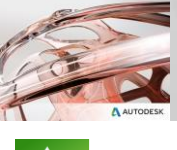

| s                                           |                                           |                  |        |            |
|---------------------------------------------|-------------------------------------------|------------------|--------|------------|
| Components                                  | Wire Numbers                              | Cross-References | Styles | Drawing Fo |
| Users\scottd\D<br>d Icon Menu Pa            | esktop\BDC2\14                            | 40134.wdp        |        |            |
| Chematic Librar<br>→ G:\ACADE<br>→ C:\ACADE | ies<br>Libraries\Custom<br>Libraries\NFPA | Schematic        |        |            |
| G:VACADE                                    | Menu File<br>Icon <mark>Menus\</mark> ACE | _NFPA_MENU.DA1   | r      | E          |
| anel Footprint L                            | ibraries                                  |                  | -      |            |
|                                             | Libraries\Custom                          | Footprints       |        |            |
|                                             | Libraries \panel                          |                  |        |            |
| anel Icon Menu                              | u File                                    |                  |        |            |
| G:VACADE                                    | Icon Menus ACE                            | PANEL_MENU.DA    | AT .   |            |
|                                             | 111                                       |                  |        | F          |
|                                             | -                                         |                  |        |            |

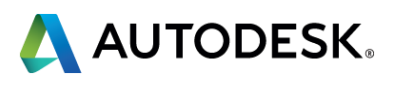

#### Databases

- Path for all databases except PLC is stored in the environment file
- Use forward slashes /
- AutoCAD must be restarted after changing
- Each machine has an environment file (wd.env)

| wd.env - Notepad                                                                 |
|----------------------------------------------------------------------------------|
| File Edit Format View Help                                                       |
| *WD_WBLOCKDLG,x:/some path/,to overrid<br>*WD_PICKLIST,%WD_DIR%/%WD_LANG%/catalo |
| *WD_USERCKTDIR,x:/some path/,default f<br>*PLC_ADDRESS_FORMAT,I:00%10%2;I:%1%2/0 |
| * Catalog Parts Database Path                                                    |
| WD_CAT,G:/ACADE CATALOGS/,AE catalog f                                           |
| *WD_XCAT, X:/some path/wd_xcat.lsp,to o                                          |

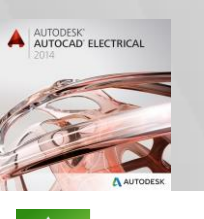

AUTODESK UNIVERSITY 2013

de starting subdir for Black ogs/wd\_picklist.mdb,ins comp( folder for "USER CKTS" 00;--;0:00%10%2;0:%1%2/00;--;

\*\*\*\*\*\*\*\*\*\*\*\*\*\*\*\*\*\*\*\*\*\*\*\*\*

file path AE default katalog file path override catalog look-up and

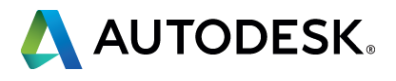

#### PLC Database

- Path for the PLC is mapped under the AutoCAD Support
- Map to the PLC folder
  - Caution: AutoCAD will remove unresolved network path at startup

|                                               | Option                | ns      |                       |              |       |          |               |
|-----------------------------------------------|-----------------------|---------|-----------------------|--------------|-------|----------|---------------|
|                                               | Current p             | rofile: | < <acade>&gt;</acade> |              |       |          |               |
|                                               | Files                 | Display | Open and Save         | Plot and Pub | olish | System   | User Preferer |
| Search paths, file names, and file locations: |                       |         |                       |              |       |          |               |
| 🖃 🕰 Support File Search Path                  |                       |         |                       |              |       |          |               |
|                                               | G:\ACADE CATALOGS\plc |         |                       |              |       |          |               |
| G:\ACADE SUPPORT\                             |                       |         |                       |              |       |          |               |
|                                               |                       |         | C:\program files\a    | utodesk\auto | cad   | 2014\aca | ide\          |

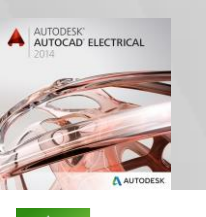

AUTODESK UNIVERSITY 2013

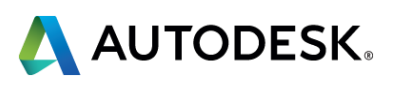

### Additional Support Paths

- Map any additional support paths for the following
  - Default.inst
  - Default.loc
  - Default\_wdtitle.wdl
  - Wd\_fam.dat
  - Default.wdt

|                                                              | _     |  |  |  |  |
|--------------------------------------------------------------|-------|--|--|--|--|
| A Options                                                    |       |  |  |  |  |
| Current profile: < <acade>&gt;</acade>                       |       |  |  |  |  |
| Files Display Open and Save Plot and Publish System User Pre | ferei |  |  |  |  |
| Search paths, file names, and file locations:                |       |  |  |  |  |
| 🖃 🗠 🔁 Support File Search Path                               |       |  |  |  |  |
| G:\ACADE CATALOGS\plc                                        |       |  |  |  |  |
| G:\ACADE SUPPORT\                                            |       |  |  |  |  |
| C:\program files\autodesk\autocad 2014\acade\                |       |  |  |  |  |
|                                                              |       |  |  |  |  |

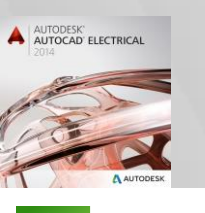

AUTODESK UNIVERSITY 2013

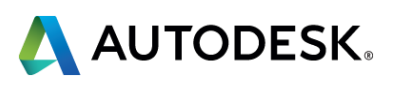

#### Suggestions

- Retain standard libraries on local hard drive
- Place custom panel & custom schematic symbols on network drive
- Map custom library paths before standard library paths
- Use offline folders

| Control Panel + Al            | Il Control Panel Items 🕨            |                                     |                                       | ✓ 4                                 |
|-------------------------------|-------------------------------------|-------------------------------------|---------------------------------------|-------------------------------------|
| Adjust your computer's settir | ngs                                 |                                     |                                       | Vi                                  |
| 🕥 3DxWare Panel               | 🏲 Action Center                     | 🔯 Administrative Tools              | 😨 Akamai NetSession Interface Control | 📮 Autodesk Plot Style Manager       |
| 두 Autodesk Plotter Manager    | 📑 AutoPlay                          | 🐌 Backup and Restore                | Biometric Devices                     | 💶 Color Management                  |
| Credential Manager            | 🚔 Date and Time                     | 😿 Default Programs                  | 📑 Desktop Gadgets                     | 🚔 Device Manager                    |
| devices and Printers          | 🖳 Display                           | 🕲 Ease of Access Center             | Flash Player (32-bit)                 | F Folder Options                    |
| K Fonts                       | 📇 Getting Started                   | 🜏 HomeGroup                         | 🔒 Indexing Options                    | 🔂 Internet Options                  |
| 🕮 Keyboard                    | 🕒 Lenovo - Airbag Protection        | 🚭 Lenovo - Camera-enhanced security | 😽 Lenovo - Factory Recovery Disks     | 🖰 Lenovo - Fingerprint Reader       |
| Lenovo - Power Controls       | 🍪 Lenovo - System Health and Diagno | 😢 Lenovo - Update and Drivers       | 🚳 Lenovo - Web Conferencing           | 🙌 Lenovo's SimpleTap                |
| 🚾 Location and Other Sensors  | Mail (32-bit)                       | 😑 Messages From Lenovo              | Ø Mouse                               | 👫 Network and Sharing Center        |
| 🔜 Notification Area Icons     | 🛃 NVIDIA Control Panel              | Performance Information and Tools   | Personalization                       | 🛄 Phone and Modem                   |
| Power Options                 | Programs and Features               | 🜮 Recovery                          | 🔊 Region and Language                 | 4 RemoteApp and Desktop Connections |
| SmartAudio                    | 🛒 Sound                             | 🇄 Speech Recognition                | Sync Center                           | 🕎 System                            |
| 🔔 Taskbar and Start Menu      | 📧 Troubleshooting                   | 🎎 User Accounts                     | S Windows Anytime Upgrade             | 📑 Windows CardSpace                 |
| Windows Defender              | 🔗 Windows Firewall                  | 🕘 Windows Live Language Setting     | Windows Mosiney Clenter ween your co  | moutevindows Update                 |

| Organize 🔻                                                                                                    | Include in library 🔻 |  |  |  |  |
|----------------------------------------------------------------------------------------------------|----------------------|--|--|--|--|
|                                                                                                    |                      |  |  |  |  |
| 4 🖳 Computer                                                                                                    |                      |  |  |  |  |
| 🛛 🏭 Windows7_OS (C:)                                                                                                    |                      |  |  |  |  |
| 🖻 🙀 Invoices (                                                                                                    | > 🙀 Invoices (I:)    |  |  |  |  |
| ▷ 🙀 Projects (P:)                                                                                                    |                      |  |  |  |  |
| Eenovo_Recovery (Q:)                                                                                                    |                      |  |  |  |  |
| 🖻 🙀 Tech Support (T:)                                                                                                    |                      |  |  |  |  |
| 4 🙀 Users (U:)                                                                                                    |                      |  |  |  |  |
| 🖻 🌺 🗛 AaronL                                                                                                    |                      |  |  |  |  |
| 🖻 🎎 AlexC                                                                                                    |                      |  |  |  |  |
| 🖻 ᇔ Barbara                                                                                                    | M                    |  |  |  |  |
| 🖻 🎃 BrianC                                                                                                    |                      |  |  |  |  |
| 🖻 🎃 chrisra                                                                                                    |                      |  |  |  |  |
| 🖻 🌺 DanH                                                                                                    |                      |  |  |  |  |
| DarenS                                                                                                    |                      |  |  |  |  |
| DarylP                                                                                                    |                      |  |  |  |  |
| b b denniss                                                                                                    |                      |  |  |  |  |
| Ex-Emp                                                                                                    | loyees               |  |  |  |  |
| D 🕍 Greg Bla                                                                                                    | ake                  |  |  |  |  |
| Iames                                                                                                    |                      |  |  |  |  |
| ▷ 🎎 JamieB                                                                                                    |                      |  |  |  |  |
| ⊳ 🎎 JimF                                                                                                    |                      |  |  |  |  |
| ▷ 🎎 jkusche                                                                                                    | I                    |  |  |  |  |
| ⊳ 🎎 JohnMi                                                                                                    |                      |  |  |  |  |
| Note: Note: Not | nW                   |  |  |  |  |
| ▷ 🎎 KeithN                                                                                                    |                      |  |  |  |  |
| ≥ 👷 KevinM                                                                                                    |                      |  |  |  |  |
| > 👷 KevinS                                                                                                    |                      |  |  |  |  |
| ≥ 💥 KimH                                                                                                    |                      |  |  |  |  |
| > 👷 Lindaw                                                                                                    |                      |  |  |  |  |
| > 💓 Michael                                                                                                    | IN                   |  |  |  |  |
| ≥ 👷 NickN                                                                                                    |                      |  |  |  |  |
|                                                                                                    |                      |  |  |  |  |
|                                                                                                    |                      |  |  |  |  |
| N M RogerL                                                                                                    |                      |  |  |  |  |
| KyanJ                                                                                                    |                      |  |  |  |  |
| ScottD                                                                                                    |                      |  |  |  |  |

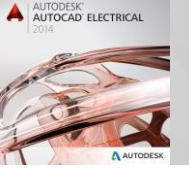

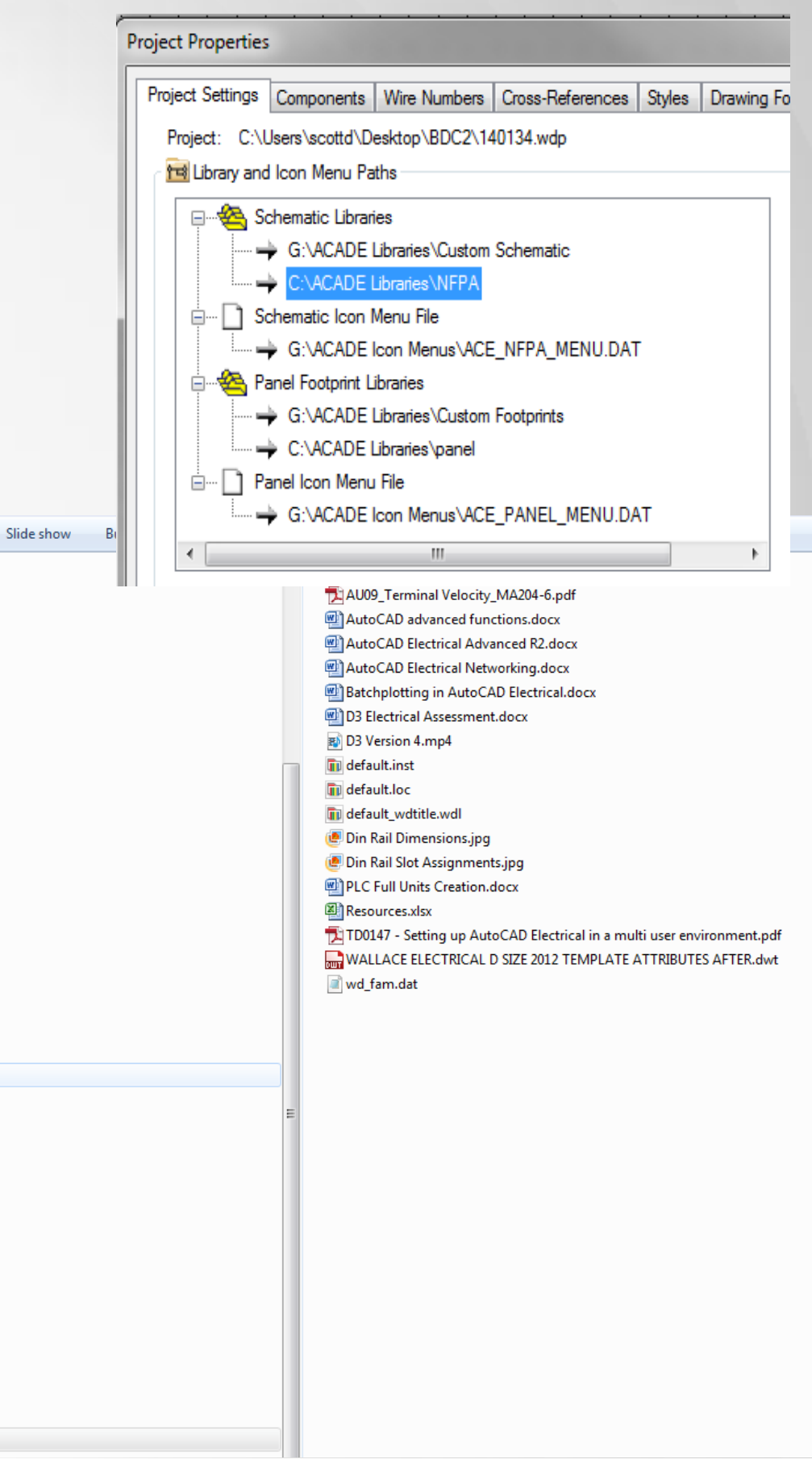

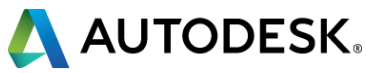

# **Class summary**

Top reasons to use AutoCAD Electrical:

- More consist, professional looking designs
- Eliminate errors
- Minimize missing Bill of Material items Terminal Accessories
- Reduce design time Networked Install

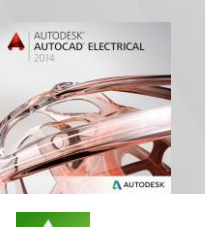

# New Families Networked Install Pin List Database Nal Accessories

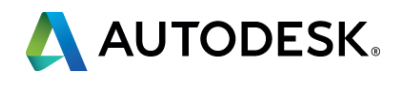

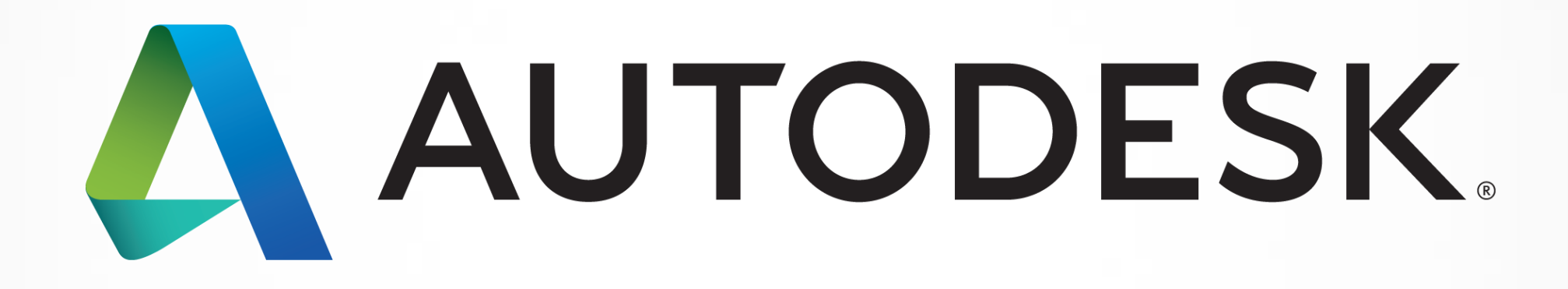

Autodesk is a registered trademark of Autodesk, Inc., and/or its subsidiaries and/or affiliates in the USA and/or other countries. All other brand names, product names, product names, product names, or trademarks belong to their respective holders. Autodesk reserves the right to alter product and services offerings, and specifications and pricing at any time without notice, and is not responsible for typographical errors that may appear in this document. © 2013 Autodesk, Inc. All rights reserved.

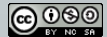